## 1 ezLCD-001

## 1.1 Overview

### Congratulation with your ezLCD-001.

The ezLCD-001 is an all-in-one advanced color TFT LCD panel which includes:

- 240x160 pixels 512 colors 2.7" TFT LCD (Sony ACX705AKM)
- LCD controller (Epson SED1375)
- Embedded processor (Atmel ATmega128L)
- Power supply, which generates all the voltages needed by the logic and the display itself
- Interface drivers and other circuitry.

The ezLCD-001 communicates with outside world through many implemented interfaces:

- RS232
- USB
- I2C
- SPI
- 8 bit parallel (Centronix printer protocol)

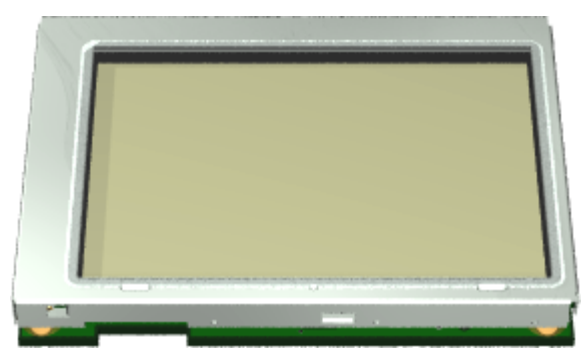

Figure 1. ezLCD-001 Top

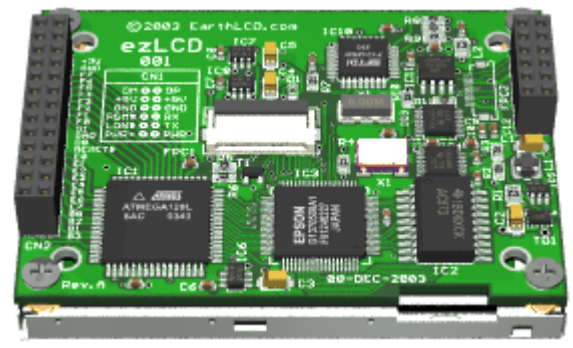

Figure 2. ezLCD-001 Bottom

The ezLCD-001 is driven by a set of <u>commands</u>, which can be fed through any of the implemented interfaces. The device may be used as an "intelligent" display or as a stand alone device as well. There is plenty of flash memory left in ATmega128 to incorporate additional graphic instructions, or to customize the software for particular tasks. Possible applications include automotive, avionics, nautical, industrial control, hobby, etc.

## 1.2 Operation

2

The ezLCD-001 is driven by a set of 8 bit <u>commands</u>, which can be received by any of the implemented interfaces.

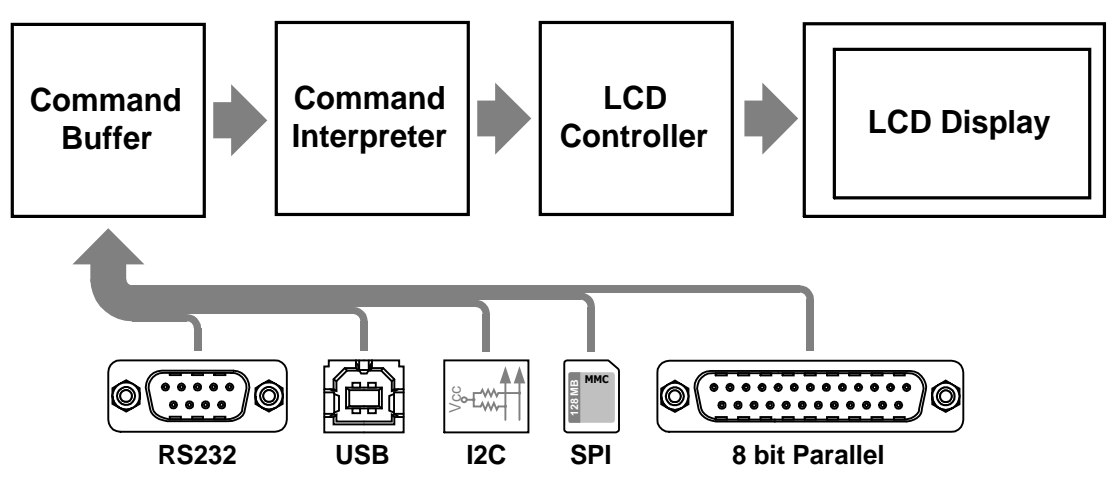

Figure 3. ezLCD-001 Data flow Diagram

Each of the implemented interfaces uses the same set of the <u>ezLCD Commands</u>. Upon arrival, the <u>ezLCD Commands</u> are stored into 1024 byte long **Command Buffer** as shown on the

Figure 3.

All interfaces use the same Command Buffer. The **Command Interpreter** (*Figure 3.*), picks up byteby-byte the commands stored in the Command Buffer and drives the **LCD Controller** with the corresponding set of signals and instructions. The commands are processed on a First-In, First-Out principle.

Such data flow architecture makes possible implementation of some advanced graphic commands, like <u>CIRCLE\_R</u>, <u>LINE\_TO\_XY</u>, <u>PUT\_BITMAP</u>, etc.

## **Example:**

The following commands will draw a green circle with the radius of 60 pixels and the center positioned at the column 120 and row 80.

Pseudo-Code (ANSI C format):

```
SetColor(GREEN); /* Set the drawing color to green */
SetXY(120, 80); /* Set the position to x = 120, y = 80 */
CircleR(60); /* Draw the circle with the radius of 60 pixels */
```

Data sent to the ezLCD (Columns: Value and Format):

| Mnemonic         | Value    | Format | Comment                             |
|------------------|----------|--------|-------------------------------------|
| <u>SET_COLOR</u> | 24       | hex    | Set the drawing color to:           |
| green            | 00111000 | bin    | green                               |
| <u>SET_XY</u>    | 25       | hex    | Set the drawing position to:        |
| 120              | 120      | dec    | x (column) = 120                    |
| 80               | 80       | dec    | y (row) = 80                        |
| CIRCLE_R         | 29       | hex    | Draw the circle with the radius of: |
| 60               | 60       | dec    | 60 pixels                           |

## 1.3 Hardware & Interfaces

### 1.3.1 Block Diagram

The ezLCD-001 Hardware Block Diagram is shown on the Figure 4. below.

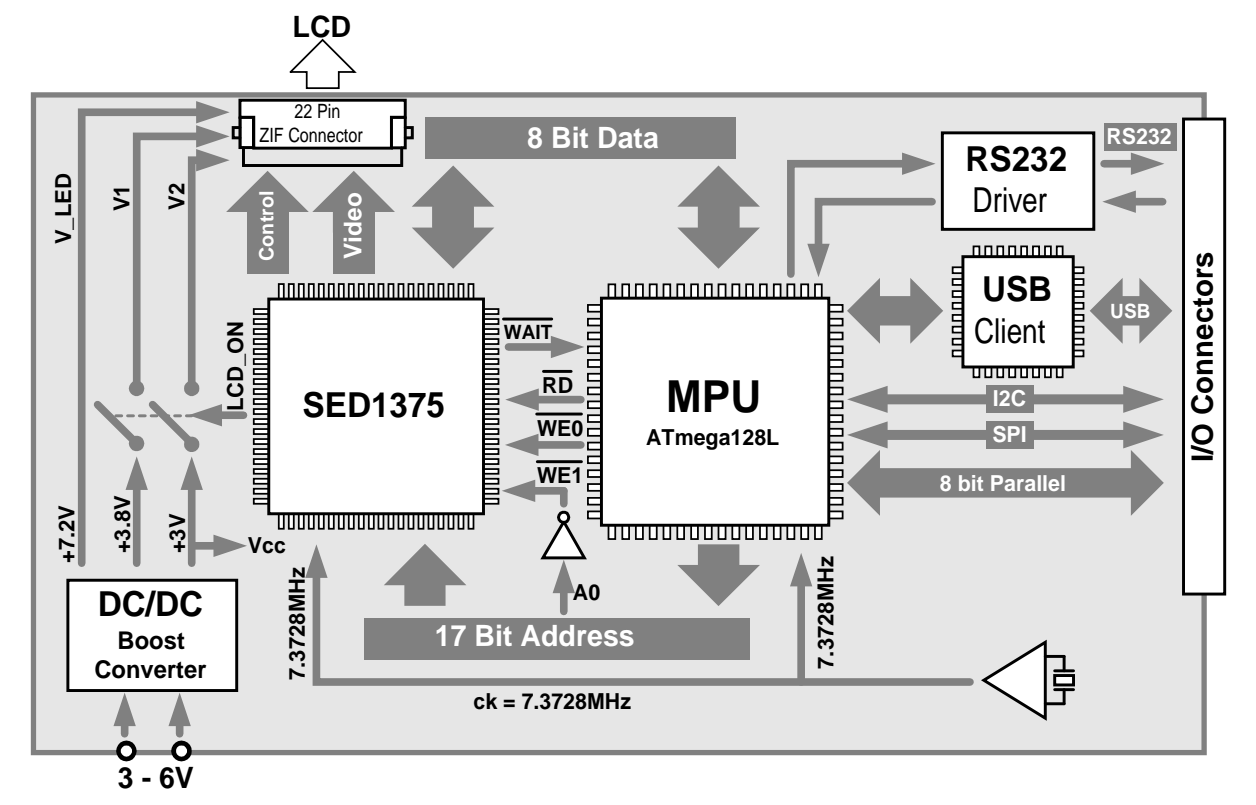

Figure 4. ezLCD-001 Block Diagram

The ezLCD-001 receives the <u>commands</u> through any of the available interfaces (RS232, USB, I2C, SPI and Parallel).

The MPU (ATmega128L) processes the received data and writes the resulting pixels into the Video RAM of the SED1375 LCD controller.

The SED1375 generates the "Digital CRT" video signals, using the data stored in the Video RAM.

## 1.3.2 Power Distribution

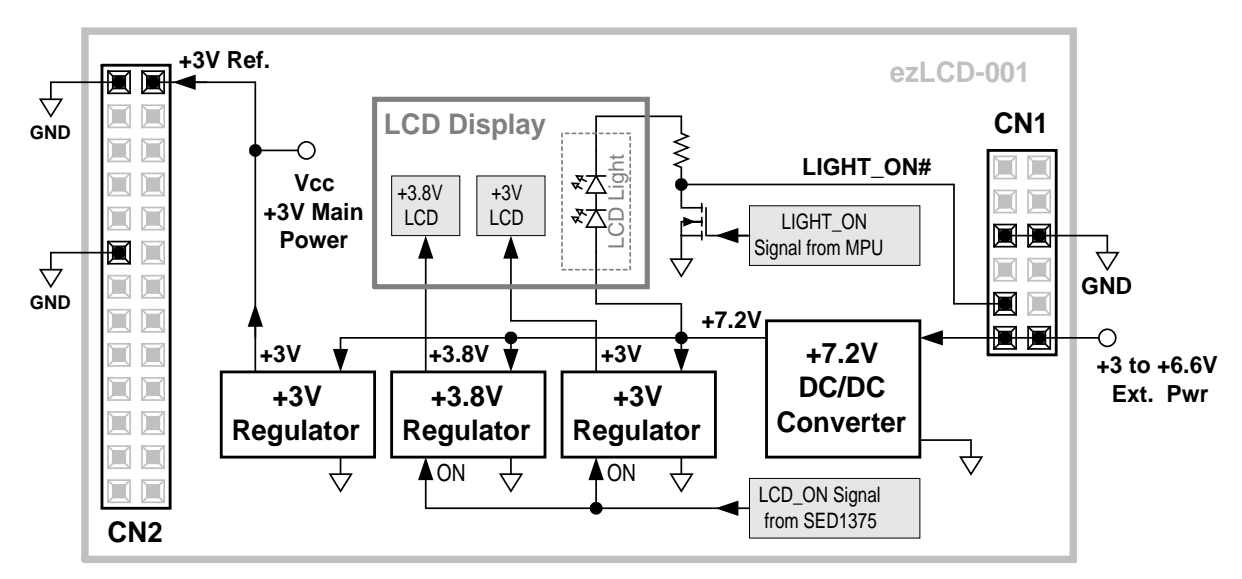

Figure 5. ezLCD-001 Power Supply and Distribution

The ezLCD-001 Power Supply System generates the following voltages:

- +3V Main Power Vcc (MPU, SED1375 and Interfaces)
- +3.8V LCD (LCD Screen V1)
- +3V LCD (LCD Screen V2)
- +7.2V (Voltage Regulators and LCD Light, VLED)

#### Operation

#### External Power

The ezLCD-001 is powered by the External Voltage of 3V to 6.6V DC. The External Voltage is first converted to the regulated +7.2V by the high efficiency (97%) DC/DC Converter. The 7.2V is than used by other regulators to generate all required voltages.

#### LCD Display

The LCD Display requires 3 different voltages: 3.8V (V1), 3V (V2) and 7.2V (VLED). V1 and V2 are used by LCD screen and logic. They can be turned ON or OFF by the <u>SED1735</u>. VLED powers the LCD Light.

#### LCD Light

The LCD Light is powered by 7.2V (VLED) generated by the DC/DC Converter. The LCD Light can be turned on or off by the LIGHT\_ON signal from MPU (ezLCD commands: <u>LIGHT\_ON</u> and <u>LIGHT\_OFF</u>). Additionally, the light can be turned on by jumping the signal LIGHT\_ON# to the GND on the CN1 connector. Light On condition has the priority over Light Off. For example, once LIGHT\_ON# is jumpered to the GND, the light cannot be extinguished be sending <u>LIGHT\_OFF</u> command to the ezLCD-001. The following table shows the LCD Light logic.

| LIGHT_ON | LIGHT_ON# | LCD Light |
|----------|-----------|-----------|
| OFF      | Open      | Off       |
| OFF      | GND       | On        |
| ON       | Open      | On        |
| ON       | GND       | On        |

#### Vcc +3V Main Power

This voltage powers MPU, SED1375, interfaces and other circuits on the ezLCD-001 board. Vcc is outputted on the connector CN2, where it is called +3V Ref.

**NOTE:** The +3V Ref is an I/O reference voltage.

It may be used as a pull-up source (I2C etc.). It <u>SHOULD NOT</u> be used as a power source.

#### 1.3.3 RS-232

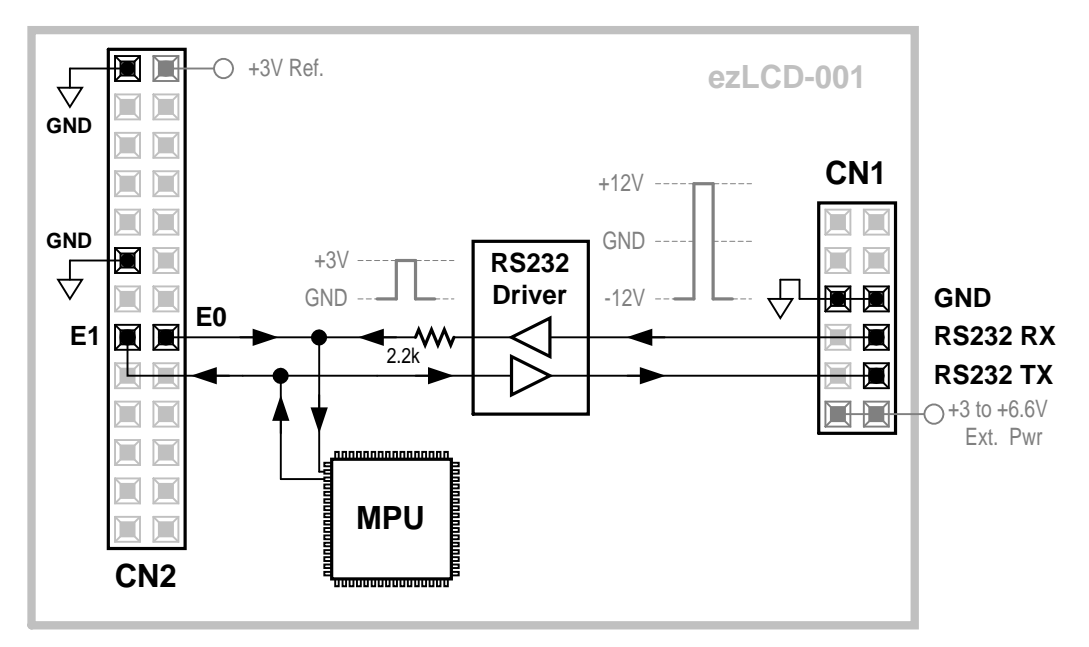

Figure 6. ezLCD-001 RS232 Interface

#### **Default Communication Parameters**

Baudrate: ..... 115200 bps No of Stop Bits: .... 1 Parity: ...... Off Handshake: ...... None

#### Operation

R\$232:

The ezLCD-001 uses 3 wires for a non-handshake RS232 communication:

- RS232 RX (ezLCD receive)
- RS232 TX (ezLCD transmit)
- GND (common ground)

The voltage levels and limits are as per RS232 standard.

The MPU handles the asynchronous communication protocol. The RS232 Driver converts voltage levels from MPU 0V(Lo) and 3V(Hi) to RS232 -12V(Lo) and +12V(Hi).

#### Asynchronous Serial:

The ezLCD-001 uses 3 wires for a non-handshake Asynchronous Serial (RS232-TTL) communication:

- E0 (ezLCD receive)
- E1 (ezLCD transmit)
- GND (common ground)

The voltage levels are:

- 0V to +1V = Lo (logical "0")
- +2V to +3V = Hi (logical "1")
- Absolute minimum: -0.2V
- Absolute maximum: +3.2V

The MPU handles the asynchronous communication protocol. The Asynchronous Serial Interface uses the same MPU lines as the RS232 does. The 2.2k resistor is used to separate the receive signals from both interfaces. The Asynchronous Serial receive has the priority over the RS232 receive

#### 1.3.4 USB

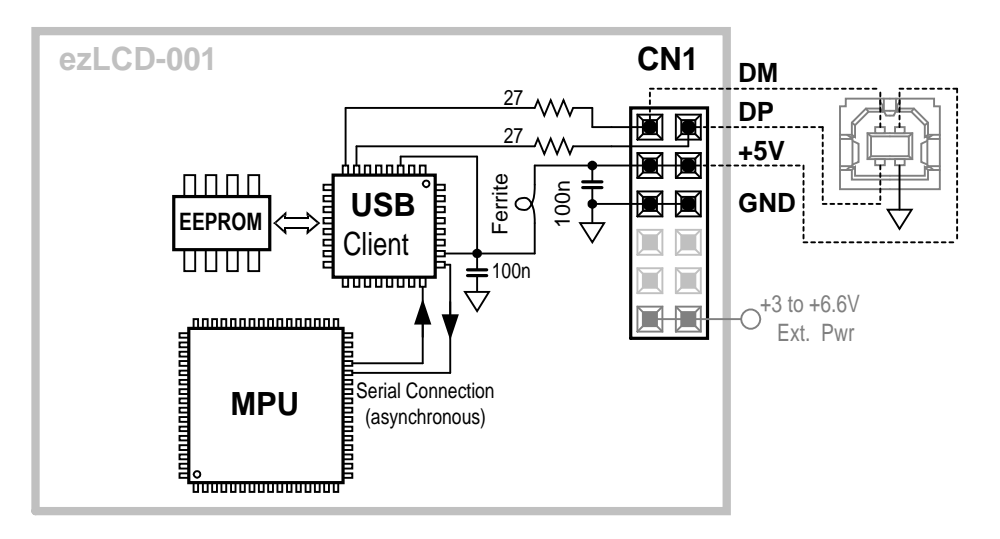

Figure 7. ezLCD-001 USB Interface

#### Operation

#### Connector CN1

The ezLCD-001 USB Interface uses 4 lines:

- DM (USB Data Minus)
- DP (USB Data Plus)
- +5V
- GND

The DM and DP lines are connected, through 27 Ohm resistors, to the USB Client IC.

The +5V line first goes through EMI filter and then is used to supply power to the USB Client IC and the EEPROM IC.

#### **USB Client IC**

The USB Client IC (FT232BM by <u>FTDI Chip</u>), handles all protocol and physical layer aspects of the USB communication.

MPU communicates with the USB Client through standard asynchronous serial connection using the following communication parameters:

- Baudrate: ..... 115200 bps
- No of Stop Bits: .... 1
- Parity: ..... Off

#### **EEPROM IC**

The EEPROM IC (93C46 type) is used to store the USB configuration data like:

- USB Vendor ID and Product ID
- USB Version (1.0, 1.1 or 2.0)
- Product and Manufacturer Description Strings
- USB Serial Number

• Etc.

The USB Client IC retrieves all the above data from the EEPROM IC and uses it in the USB communication.

The data stored in the EEPROM IC may be modified by using the MProg utility, which is available for download on the <u>FTDI Chip</u> site: <u>http://www.ftdichip.com</u>

#### Host Configuration

<u>FTDI Chip</u> provides ready-to-go royalty free USB drivers, which can configure the operating system of the Host Computer (Windows, Linux, OSX, etc) to "see" the ecLCD-001 as an additional RS232 port or as a custom USB device.

When ezLCD-001 USB is configured as a RS232 port, the following communication parameters should be used:

Baudrate: ..... 115200 bps No of Stop Bits: .... 1 Parity: ..... Off Handshake: ...... None

#### **Drivers**, Software and Documentation

The latest documentation, software and drivers are available for download on the <u>FTDI Chip</u> site: <u>http://www.ftdichip.com</u>.

The following links were last checked on the August, 1, 2004 and may not be valid anymore:

- Drivers: <u>http://www.ftdichip.com/FTDriver.htm</u>
- Utilities: <a href="http://www.ftdichip.com/FTUtilities.htm">http://www.ftdichip.com/FTUtilities.htm</a>
- Documentation:
  - Application Notes: <a href="http://www.ftdichip.com/FTApp.htm">http://www.ftdichip.com/FTApp.htm</a>
  - Datasheets: <u>http://www.ftdichip.com/FTProduct.htm</u>
  - MProg Manual: <u>http://www.ftdichip.com/Documents/MProg.pdf</u>
  - Other Resources: <u>http://www.ftdichip.com/FTResource.htm</u>

Please, note that the chip used by ezLCD-001 is: FT232BM

### 1.3.5 I2C

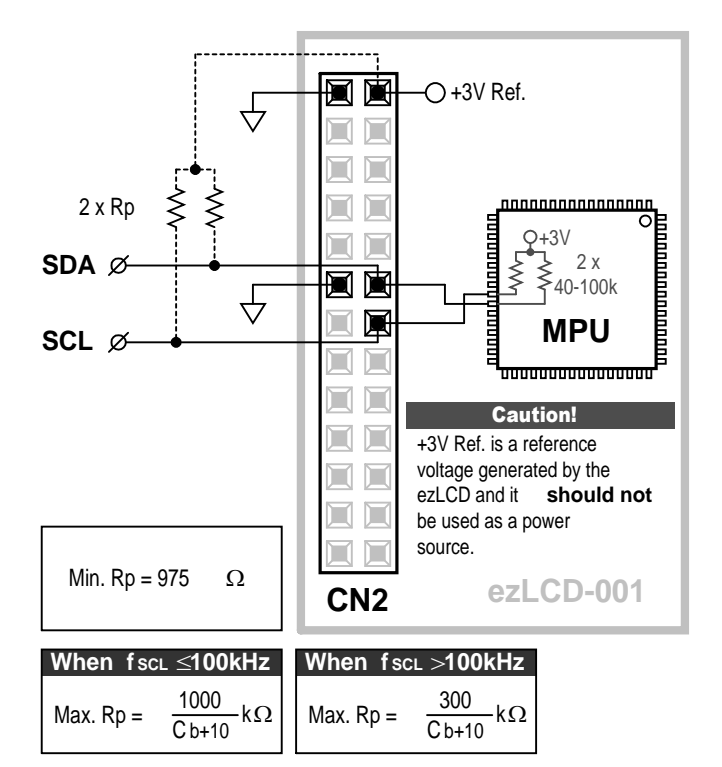

C b [pF] = capacitance of one bus line

Max C b = 400pF (10 feet, or 3 meters)

Figure 8. ezLCD-001 I2C Interface

#### Operation

**Connector CN2** 

The ezLCD-001 I2C Interface uses 3 wires:

- SCL (Clock)
- SDA (Data)
- GND

#### Pull-Up Resistors

The pull-up resistors (Rp) should be connected to +3V.

The ezLCD-001 outputs +3V reference voltage, which may be used as a pull-up source, as it is shown on the *Figure 8.* above.

#### Protocol

- Configuration:
- The ezLCD-001 is configured as an I2C Slave.
- Address:

The default I2C address of the ezLCD-001 is 111 dec (6F hex).

• Handshake:

The ezLCD-001 responds with NACK (non-acknowledge) if it's 1024 byte command circular buffer runs out of space.

#### Reminder:

I2C address byte consists of the 7 address bits and the R/W bit. This means that the address byte should be 222 dec (DE hex).

## 1.3.6 Board Layout

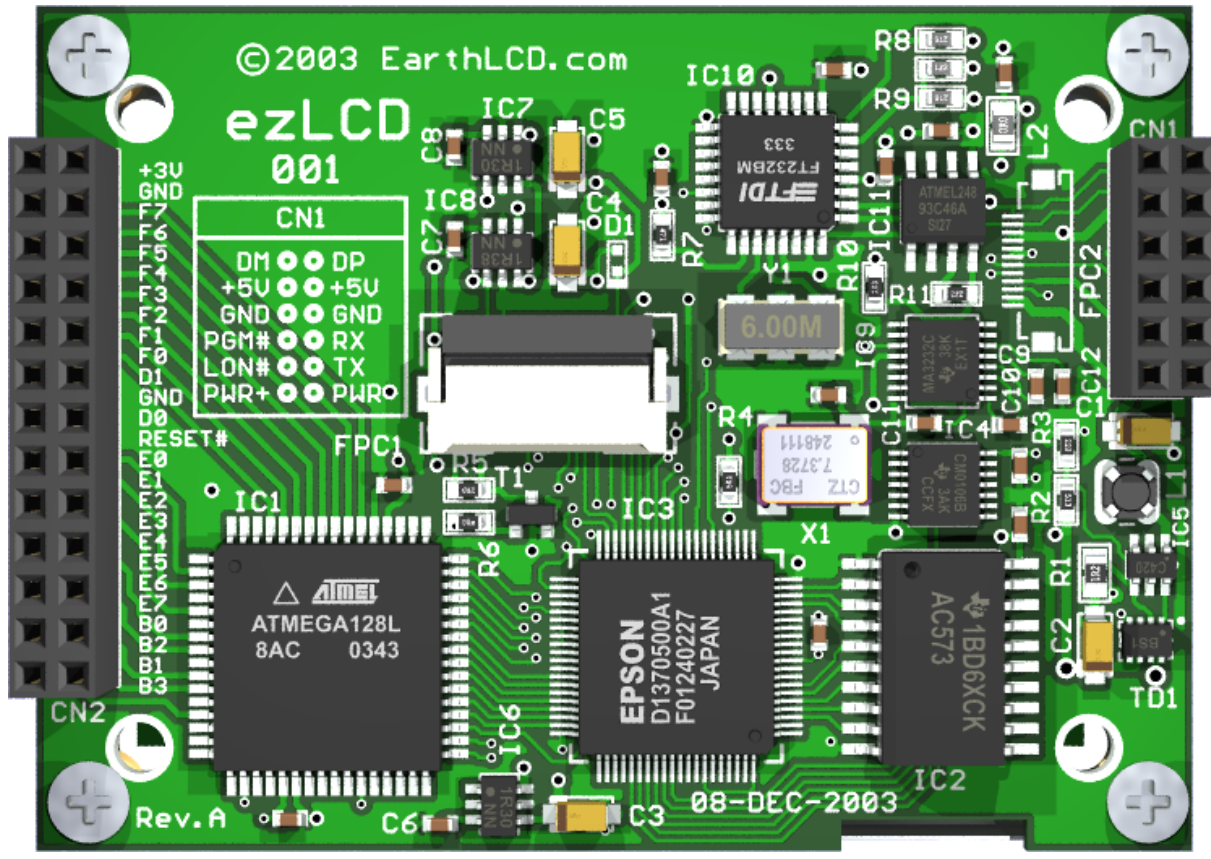

Figure 10. ezLCD-001 Board Layout

## 1.3.7 Board Dimensions

**NOTE:** All dimensions are in Inches

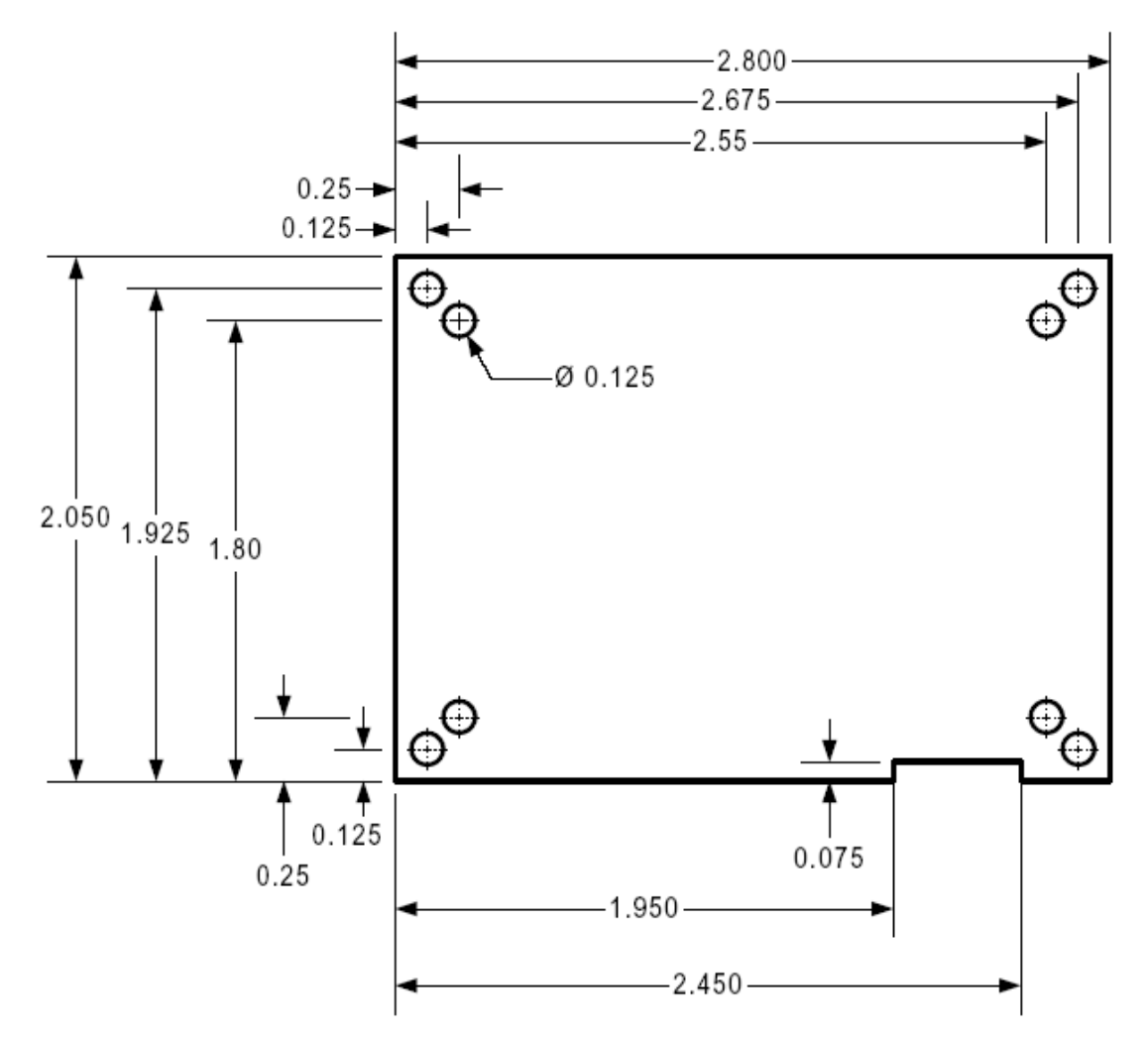

Figure 11. ezLCD-001 Board Dimensions

## 1.4 ezLCD Commands

The instructions may be fed to ezLCD through the Evaluation Board's RS232 and USB connectors. The USB-Client port is based on the FTDI **FT232BM** chip, which is USB-RS232 bridge. Upon installation of the driver, an Operating System of a Personal Computer treats USB port of ezLCD as an additional COM port.

#### The default parameters of the RS232 and USB are:

Baudrate: ..... 115200 bps No of Stop Bits: .... 1 Parity: ...... Off Handshake: ...... None

The new USB Drivers and software may be downloaded from USB Drivers & Software

**Note:** This chapter describes only a few graphic instructions. Additional instructions will be added with each firmware upgrade.

#### General <u>CLS</u> <u>LIGHT\_ON</u> <u>LIGHT\_OFF</u> <u>SET\_COLOR</u> <u>SET\_XY</u> Points

PLOT PLOT\_XY

#### Lines

<u>H\_LINE</u> <u>V\_LINE</u> LINE\_TO\_XY

#### Figures

<u>ARC</u> <u>CIRCLE\_R</u> <u>CIRCLE\_R\_FILL</u> <u>BOX</u> BOX\_FILL

#### **Bitmaps**

PUT\_BITMAP PUT\_ICON PICTURE

#### **Text and Fonts**

SELECT\_FONT SET\_BG\_COLOR TEXT\_NORTH TEXT\_EAST TEXT\_SOUTH TEXT\_WEST PRINT\_CHAR PRINT\_CHAR\_BG PRINT\_STRING\_BG

| 14 | ezLCD-001 |
|----|-----------|
|    |           |

## 1.4.1 ARC

Description:Draws an Arc in Current Color, with the center at Current Position,<br/>starting on Begin Angle and ending on the End Angle.Class:Multi Byte CommandCode:2Fhex, 47dec, / ASCII

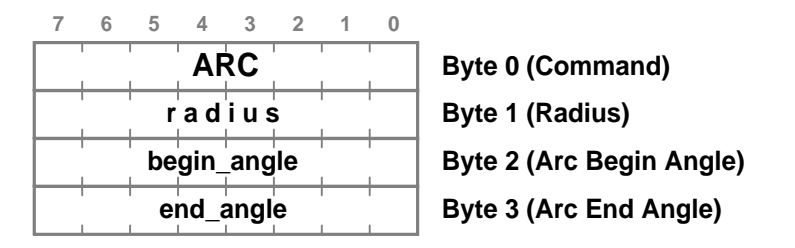

#### See Also: <u>SET\_XY</u>, <u>SET\_COLOR</u>, <u>CIRCLE\_R</u>

Angle Coding: The angle range is from 0 to 255. To transform degrees to ARC angle units: Angle\_lcd = Angle\_deg x 32 / 45 For example:  $32 = 45^{\circ}$   $64 = 90^{\circ}$   $128 = 180^{\circ}$   $192 = 270^{\circ}$  $0 = 0^{\circ} = 360^{\circ}$ 

The angle is drawn clockwise with the zero positioned at the top of a screen, as it is shown on the picture below

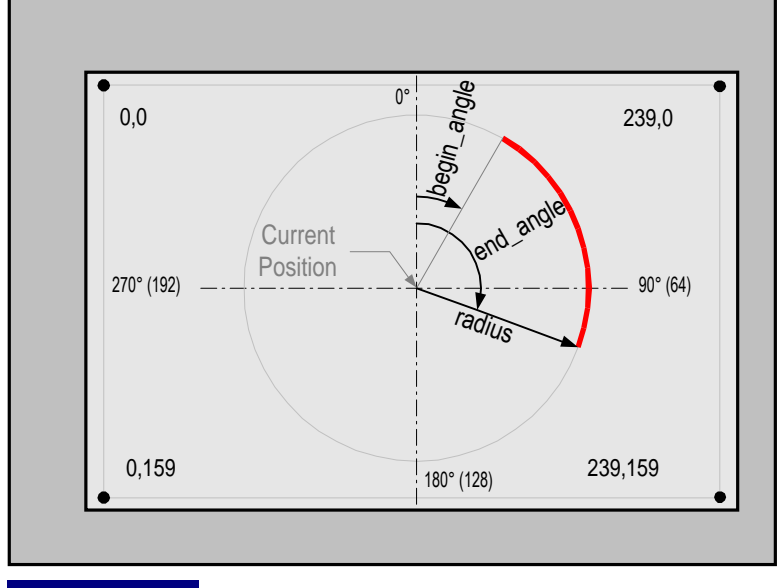

#### **Example:**

The following sequence will draw a green arc from 45 to 225 degrees with the center positioned in the middle of a screen. SET\_COLOR 24 hex

| GREEN  | 00111000 bin                      |
|--------|-----------------------------------|
| SET_XY | 25 hex                            |
| 120    | 120 dec                           |
| 80     | 80 dec                            |
| ARC    | 2F hex                            |
| 60     | 60 dec (radius)                   |
| 32     | 32 dec (begin_angle = 45 degrees) |
| 160    | 160 dec (end_angle = 225 degrees) |

## 1.4.2 BOX

| Draws a rectangle.    |
|-----------------------|
| Multi Byte Command    |
| 42hex, 66dec, B ASCII |
|                       |

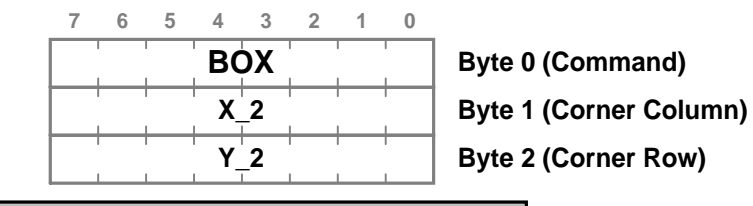

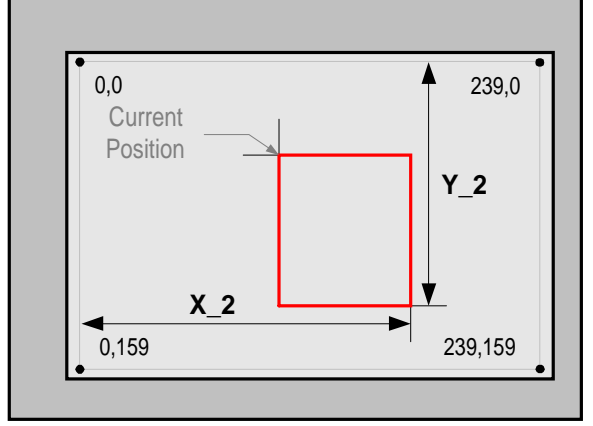

#### See Also: <u>SET\_XY</u>, <u>BOX\_FILL</u>

## **Example:**

#### The following sequence will draw the red rectangle

| SET_COLOR | 24    | hex  |       |
|-----------|-------|------|-------|
| RED       | 00000 | 0111 | bin   |
| SET_XY    | 25    | hex  |       |
| 95        | 95    | dec  |       |
| 40        | 10    | dec  |       |
| BOX       | 42    | hex  |       |
| 180       | 180   | dec  | (X_2) |
| 120       | 120   | dec  | (Y_2) |
|           |       |      |       |

## 1.4.3 BOX\_FILL

Description:Draws a rectangle filled with Current ColorClass:Multi Byte CommandCode:43hex, 67dec, C ASCII

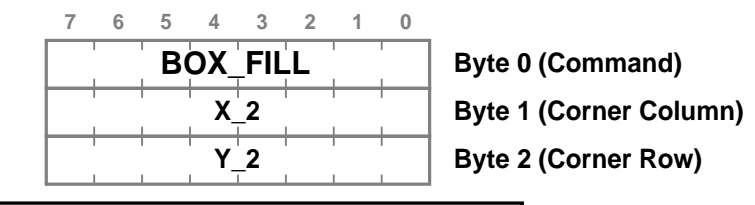

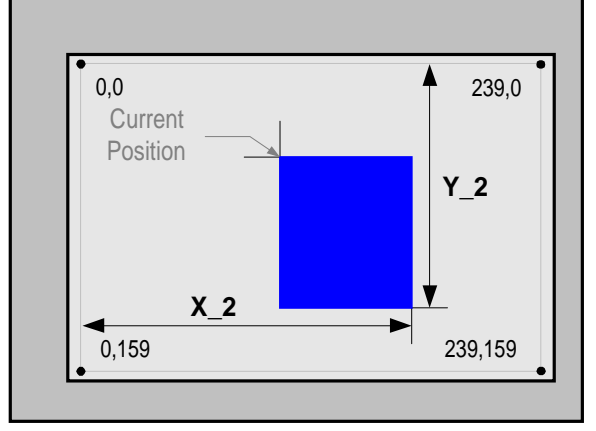

#### See Also: <u>SET\_XY</u>, <u>BOX</u>

## **Example:**

## The following sequence will draw the rectangle filled with blue color

| SET_COLOR | 24    | hex  |       |
|-----------|-------|------|-------|
| RED       | 11000 | 0000 | bin   |
| SET_XY    | 25    | hex  |       |
| 95        | 95    | dec  |       |
| 40        | 10    | dec  |       |
| BOX_FILL  | 43    | hex  |       |
| 180       | 180   | dec  | (X_2) |
| 120       | 120   | dec  | (Y_2) |
|           |       |      |       |

## 1.4.4 CIRCLE\_R

Description:Draws a circle in Current Color at Current PositionClass:Double Byte CommandCode:29hex, 41dec, ) ASCII

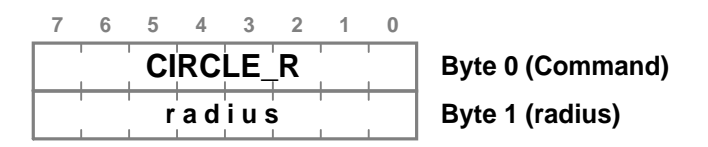

#### See Also: <u>SET\_XY</u>, <u>SET\_COLOR</u>

## Example:

The following sequence will draw a green circle in the middle of the screen.

| SET_COLOR | 24  | hex    |     |
|-----------|-----|--------|-----|
| GREEN     | 001 | 111000 | bin |
| SET_XY    | 25  | hex    |     |
| 120       | 120 | dec    |     |
| 80        | 80  | dec    |     |
| CIRCLE_R  | 29  | hex    |     |
| 60        | 60  | dec    |     |
|           |     |        |     |

## 1.4.5 CIRCLE\_R\_FILL

Description:Draws a circle in Current Color at Current Position, filled with Current ColorClass:Double Byte CommandCode:39hex, 57dec, 9 ASCII

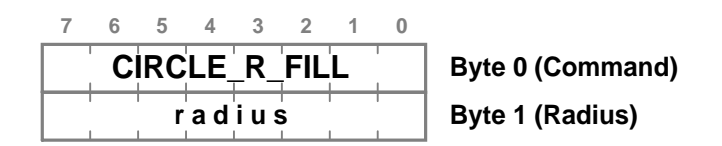

#### See Also: <u>SET\_XY</u>, <u>SET\_COLOR</u>

## Example:

The following sequence will draw a red filled circle in the middle of the screen.

| \SET_COLOR    | 24  | hex   |     |
|---------------|-----|-------|-----|
| RED           | 000 | 00111 | bin |
| SET_XY        | 25  | hex   |     |
| 120           | 120 | dec   |     |
| 80            | 80  | dec   |     |
| CIRCLE_R_FILL | 39  | hex   |     |
| 60            | 60  | dec   |     |

## 1.4.6 CLS

Description:Clears screen by filling it with the Current ColorClass:Single Byte CommandCode:21 hex, 33 dec, ! ASCII

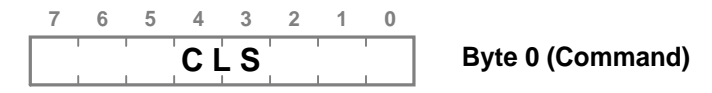

See Also: <u>SET\_COLOR</u>

## Example:

#### The following sequence will clear the screen

| SET_COLOR | 24 hex       |
|-----------|--------------|
| WHITE     | 11111111 bin |
| CLS       | 21 hex       |

## 1.4.7 H\_LINE

| Description: | Fast draws a horizontal line from Current Position, |
|--------------|-----------------------------------------------------|
|              | to the column specified by the parameter.           |
| Class:       | Double Byte Command                                 |
| Code:        | 40hex, 64dec, @ ASCII                               |
|              |                                                     |

| 7      | 6  | 5  | 4  | 3                | 2  | 1  | 0  |           |
|--------|----|----|----|------------------|----|----|----|-----------|
| H_LINE |    |    |    | Byte 0 (Command) |    |    |    |           |
| x7     | x6 | x5 | x4 | х3               | x2 | x1 | x0 | Byte 1(X) |

Note: The screen size is 240x160. However, the valid X range is 0 - 255

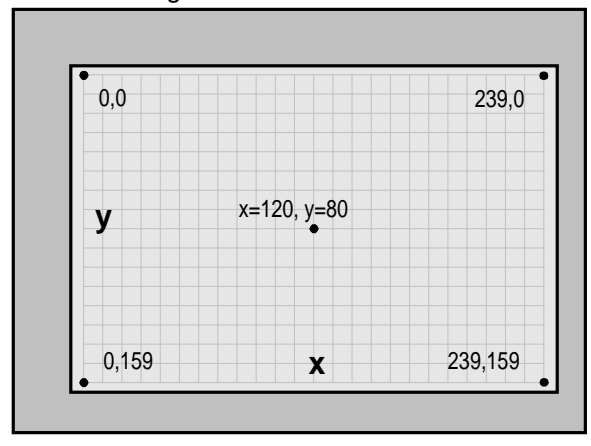

See Also: V\_LINE, SET\_XY

## Example:

The following sequence will draw the horizontal green line from (20, 60) to (170, 60) SET\_COLOR 24 hex GREEN 00111000 bin

| OT LEEN | ••== |     | ~ - |
|---------|------|-----|-----|
| SET_XY  | 25   | hex |     |
| 20      | 20   | dec |     |
| 60      | 60   | dec |     |
| H_LINE  | 40   | hex |     |
| 170     | 170  | dec |     |
|         |      |     |     |

## 1.4.8 LIGHT\_OFF

| Description: | Turns off the screen light |
|--------------|----------------------------|
| Class:       | Single Byte Command        |
| Code:        | 23hex, 35dec, # ASCII      |

|                  | 0 | 1 | 2  | 3  | 4   | 5   | 6 | 7 |  |
|------------------|---|---|----|----|-----|-----|---|---|--|
| Byte 0 (Command) |   |   | FF | _0 | энт | LIC |   |   |  |

See Also: LIGHT\_ON

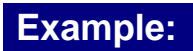

The following sequence will turn off the screen light LIGHT\_OFF 23 hex

## 1.4.9 LIGHT\_ON

| Turns on the screen light |
|---------------------------|
| Single Byte Command       |
| 22hex, 34dec, " ASCII     |
|                           |

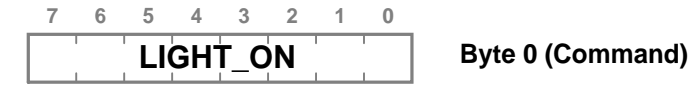

See Also: LIGHT\_OFF

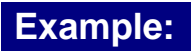

The following sequence will turn on the screen light LIGHT\_ON  $$22$\ \rm{hex}$$ 

## 1.4.10 LINE\_TO\_XY

Description:Draws a line in Current Color, from the Current Position to<br/>the to specified positionClass:Multi Byte CommandCode:28hex, 40dec, (ASCII

| 7  | 6  | 5   | 4   | 3   | 2  | 1  | 0  |                  |
|----|----|-----|-----|-----|----|----|----|------------------|
|    | 1  | LIN | E_1 | ΓΟ_ | XY | 1  | 1  | Byte 0 (Command) |
| x7 | x6 | x5  | x4  | x3  | x2 | x1 | x0 | Byte 1 (x)       |
| у7 | y6 | y5  | y4  | у3  | y2 | y1 | y0 | Byte 2 (y)       |

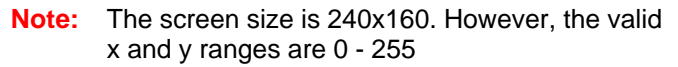

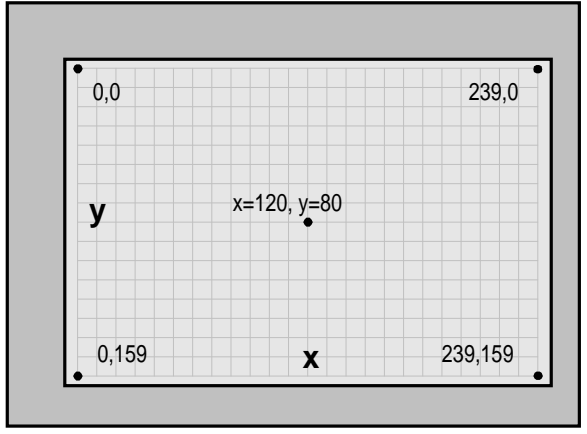

See Also: <u>SET\_XY</u>, <u>SET\_COLOR</u>, <u>PLOT</u>

## Example:

#### The following sequence will draw a red line across the screen.

| 24  | hex                                      |                                                                                |
|-----|------------------------------------------|--------------------------------------------------------------------------------|
| 000 | 00111                                    | bin                                                                            |
| 25  | hex                                      |                                                                                |
| 0   | dec                                      |                                                                                |
| 0   | dec                                      |                                                                                |
| 28  | hex                                      |                                                                                |
| 239 | dec                                      |                                                                                |
| 159 | dec                                      |                                                                                |
|     | 24<br>000<br>25<br>0<br>28<br>239<br>159 | 24 hex<br>00000111<br>25 hex<br>0 dec<br>0 dec<br>28 hex<br>239 dec<br>159 dec |

## 1.4.11 PICTURE

| Descript<br>Class:<br>Code: | tion | :  <br> <br> | Puts<br>Multi<br><b>2A</b> he | a bi<br>i Byt<br>ex, <b>4</b> | itma<br>e Co<br><b>2</b> de | p pic<br>omm<br>c, * , | ture<br>and<br>ASCI | e ove | er the entire screen    |
|-----------------------------|------|--------------|-------------------------------|-------------------------------|-----------------------------|------------------------|---------------------|-------|-------------------------|
|                             | 7    | 6            | 5                             | 4                             | 3                           | 2                      | 1                   | 0     |                         |
|                             |      | 1            | Ρ                             | іст                           | UR                          | Ε                      |                     |       | Byte 0 (Command)        |
|                             | b1   | b0           | g2                            | <b>g</b> 1                    | g0                          | r2                     | r1                  | r0    | Byte 1 (x=0, y=159)     |
|                             | b1   | b0           | <b>g</b> 2                    | <b>g</b> 1                    | g0                          | r2                     | r1                  | r0    | Byte 2 (x=1, y=159)     |
|                             | b1   | b0           | g2                            | <b>g</b> 1                    | g0                          | r2                     | r1                  | r0    | Byte 3 (x=2, y=159)     |
| •                           |      |              |                               |                               |                             |                        |                     |       |                         |
|                             | b1   | b0           | <b>g</b> 2                    | g1                            | g0                          | r2                     | r1                  | r0    | Byte 240 (x=239, y=159) |
|                             | b1   | b0           | <b>g</b> 2                    | <b>g</b> 1                    | g0                          | r2                     | r1                  | r0    | Byte 241 (x=0, y=158)   |
| 0<br>0<br>0                 |      |              |                               |                               |                             |                        |                     |       |                         |
|                             | b1   | b0           | <b>g</b> 2                    | g1                            | g0                          | r2                     | r1                  | r0    | Byte 38399 (x=238, y=0) |
|                             | b1   | b0           | <b>g</b> 2                    | g1                            | g0                          | r2                     | r1                  | r0    | Byte 38400 (x=239, y=0) |

See Also: <u>SET\_XY</u>, <u>SET\_COLOR</u>, <u>PUT\_BITMAP</u>

## 1.4.12 PLOT

Description:Plots a point at Current Position in Current ColorClass:Single Byte CommandCode:26hex, 38dec, & ASCII

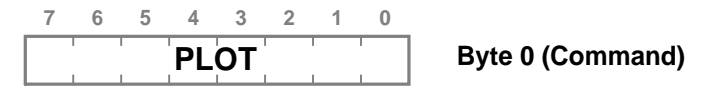

See Also: <u>SET\_XY</u>, <u>SET\_COLOR</u>

## **Example:**

#### The following sequence will put the blue point in the middle of the screen.

| SET_COLOR | 24 hex                         |     |
|-----------|--------------------------------|-----|
| BLUE      | <b>11</b> 000 <mark>000</mark> | bin |
| SET_XY    | 25 hex                         |     |
| 120       | 120 dec                        |     |
| 80        | 80 dec                         |     |
| PLOT      | 26 hex                         |     |

## 1.4.13 PLOT\_XY

28

Description:Plots a point in Current Color, at specified position.Class:Multi Byte CommandCode:27hex, 39dec, ' ASCII

|                  | 0  | 1  | 2  | 3   | 4  | 5  | 6  | 7  |
|------------------|----|----|----|-----|----|----|----|----|
| Byte 0 (Command) | 1  | 1  | Y  | Г_Х | LO | Ρ  | 1  |    |
| Byte 1 (x)       | x0 | x1 | x2 | х3  | x4 | x5 | x6 | x7 |
| Byte 2 (y)       | y0 | y1 | y2 | у3  | y4 | y5 | y6 | y7 |

**Note:** The screen size is 240x160. However, the valid x and y ranges are 0 - 255

| 0,0 |             | 239,0   |
|-----|-------------|---------|
| y   | x=120, y=80 |         |
|     |             | 000 450 |

See Also: <u>SET\_XY</u>, <u>SET\_COLOR</u>, <u>PLOT</u>

## Example:

The following sequence will put the red point in the middle of the screen.

| SET_COLOR | 24 hex       |
|-----------|--------------|
| RED       | 00000111 bin |
| PLOT_XY   | 27 hex       |
| 120       | 120 dec      |
| 80        | 80 dec       |
|           |              |

## 1.4.14 PRINT\_CHAR

Description:Prints a character at Current PositionClass:Double Byte CommandCode:2Chex, 44dec, , ASCII

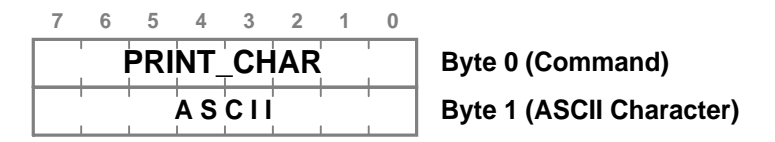

See Also: <u>SELECT\_FONT</u>, <u>PRINT\_STRING</u>

## Example:

The following sequence will print black character 'M' in the middle of the screen, using font number 2

| SELECT_FO | NT 2B  | hex |
|-----------|--------|-----|
| 2         | 2      | dec |
| SET_COLOR | 24     | hex |
| BLACK 0   | 000000 | bin |
| SET_XY    | 25     | hex |
| 120       | 120    | dec |
| 80        | 80     | dec |
| PRINT_CHA | r 2C   | hex |
| ' M '     | 4D     | hex |
|           |        |     |

#### 1.4.15 PRINT\_CHAR\_BG

Description:Prints a character at Current Position on the background<br/>specified by <u>SET\_BG\_COLOR</u> commandClass:Double Byte CommandCode:**3C**hex, **60**dec, < ASCII</th>

| 7 | 6  | 5   | 4   | 3   | 2   | 1  | 0 |                          |
|---|----|-----|-----|-----|-----|----|---|--------------------------|
|   | PR | INT | _C  | HA  | R_E | BG |   | Byte 0 (Command)         |
|   |    |     | A S | CII | 1   | 1  | 1 | Byte 1 (ASCII Character) |

See Also: <u>SELECT\_FONT</u>, <u>SET\_BG\_COLOR</u>, <u>PRINT\_STRING\_BG</u>

#### **Example:**

The following sequence will print white character 'M', on a black background in the middle of the screen, using font number 2

SELECT\_FONT 2B hex 2 dec 2 SET\_BG\_COLOR 34 hex BLACK 00000000 bin SET\_COLOR 24 hex WHITE 11111111 bin SET\_XY 25 hex 120 120 dec 80 80 dec PRINT\_CHAR\_BG 3C hex 'M' 4D hex

## 1.4.16 PRINT\_STRING

| <b>Description:</b> | Prints null-terminated String |
|---------------------|-------------------------------|
|                     | starting at Current Position  |
| Class:              | Multi Byte Command            |
| Code:               | 2Dhex, 45dec, - ASCII         |
|                     |                               |

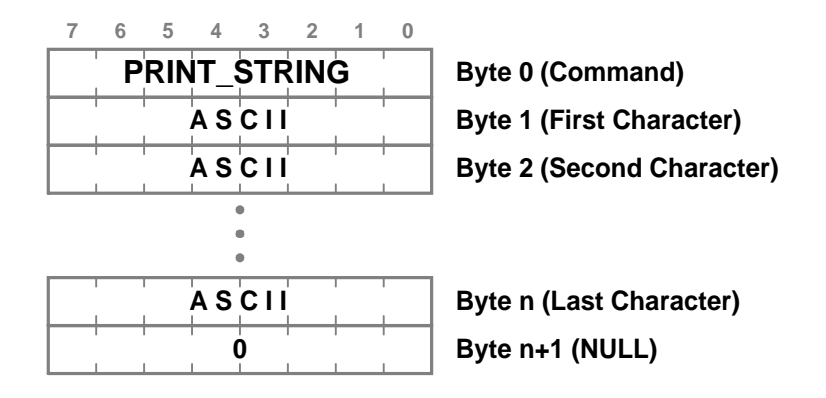

#### See Also: <u>SELECT\_FONT</u>, <u>PRINT\_CHAR</u>

## **Example:**

The following sequence will print violet sign "LCD" in the middle of the screen, using font number 1

| SELECT_FONT  | 2B  | hex   |     |
|--------------|-----|-------|-----|
| 1            | 1   | dec   |     |
| SET_COLOR    | 24  | hex   |     |
| VIOLET       | 110 | 00100 | bin |
| SET_XY       | 25  | hex   |     |
| 120          | 120 | dec   |     |
| 80           | 80  | dec   |     |
| PRINT_STRING | 2D  | hex   |     |
| 'L'          | 4C  | hex   |     |
| 'C'          | 43  | hex   |     |
| 'D'          | 44  | hex   |     |
| NULL         | 0   | hex   |     |

#### 1.4.17 PRINT\_STRING\_BG

 

 Description:
 Prints null-terminated String starting at Current Position on the background specified by <u>SET\_BG\_COLOR</u> command

 Class:
 Multi Byte Command

 Code:
 3Dhex, 61dec, = ASCII

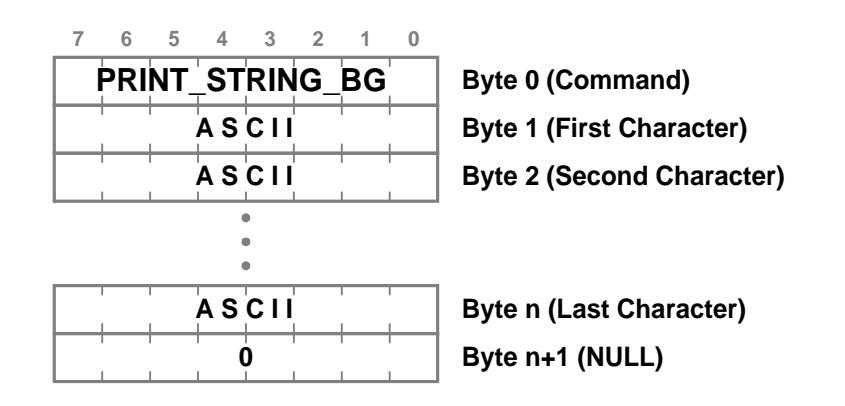

#### See Also: <u>SELECT\_FONT</u>, <u>SET\_BG\_COLOR</u>, <u>PRINT\_CHAR\_BG</u>

#### **Example:**

## The following sequence print Yellow "LCD" on the Navy background, in the middle of a screen, using font no 0.

| SET_BG_COLOR    | 34  | nex    |     |
|-----------------|-----|--------|-----|
| NAVY            | 100 | 000000 | bin |
| SET_COLOR       | 24  | hex    |     |
| YELLOW          | 001 | L11111 | bin |
| SET_XY          | 25  | hex    |     |
| 120 1           | .20 | dec    |     |
| 80              | 80  | dec    |     |
| SELECT_FONT     | 2в  | hex    |     |
| 0               | 0   | dec    |     |
| PRINT_STRING_BG | 3D  | hex    |     |
| 'L'             | 4C  | hex    |     |
| ' C '           | 43  | hex    |     |
| 'D'             | 44  | hex    |     |
| NULL            | 0   | hex    |     |

## 1.4.18 PUT\_BITMAP

Description:Puts Bitmap on the screen starting at Current Position, then UP and RIGHTClass:Multi Byte CommandCode:2Ehex, 46dec, . ASCII

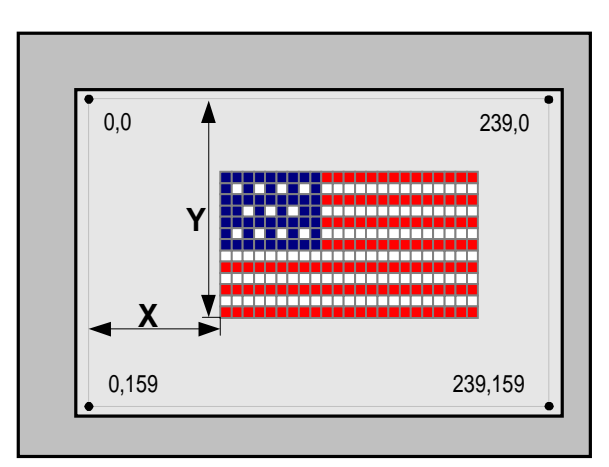

7 6 5 4 3 2 1 0

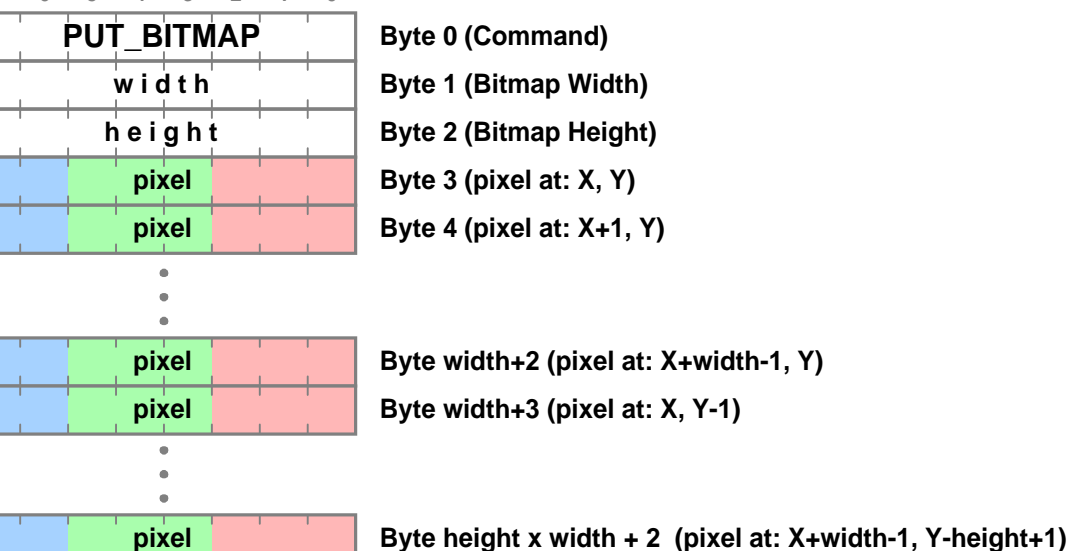

Note: The total number of bytes is: width x height + 3

See Also: <u>SET\_XY</u>, <u>SET\_COLOR</u>, <u>PICTURE</u>

#### **Example:**

#### The following sequence will put 4x3 bitmap at x = 60, y = 80

| SET_XY     | 25 hex |   |
|------------|--------|---|
| х          | 60 dec |   |
| У          | 80 dec |   |
| PUT_BITMAP | 2E hex | + |
| width      | 4 dec  |   |
| height     | 3 dec  |   |
|            |        |   |

| pixel | (x = | 60, | у = | 80) |                             |
|-------|------|-----|-----|-----|-----------------------------|
| pixel | (x = | 61, | у = | 80) |                             |
| pixel | (x = | 62, | у = | 80) |                             |
| pixel | (x = | 63, | у = | 80) | TOTAL:                      |
| pixel | (x = | 60, | y = | 79) | $4 \times 3 + 3 = 15$ bytes |
| pixel | (x = | 61, | у = | 79) |                             |
| pixel | (x = | 62, | у = | 79) |                             |
| pixel | (x = | 63, | у = | 79) |                             |
| pixel | (x = | 60, | у = | 78) |                             |
| pixel | (x = | 61, | у = | 78) |                             |
| pixel | (x = | 62, | у = | 78) |                             |
| pixel | (x = | 63, | y = | 78) | +                           |
|       |      |     |     |     |                             |

| 11 | 12 | 13 | 14 |
|----|----|----|----|
| 7  | 8  | 9  | 10 |
| 3  | 4  | 5  | 6  |

## 1.4.19 PUT\_ICON

**Description:** Displays the icon with it's upper-left corner positioned at the Current Position. The icon is read from the ezLCD ROM. Use ezLCDrom.exe utility to store icons in the ezLCD ROM

Class:Double Byte CommandCode:57hex, 87dec, W ASCII

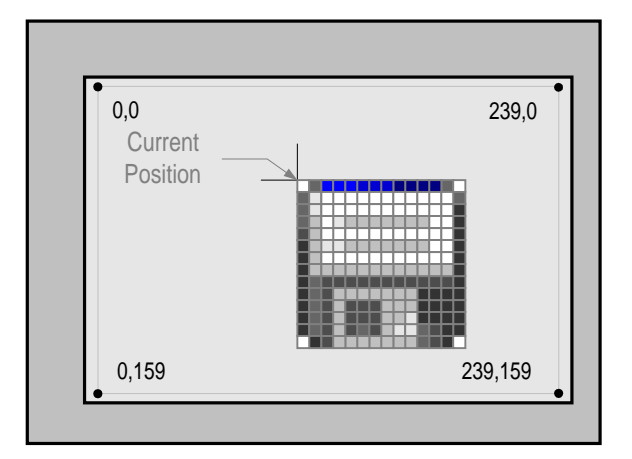

See Also: <u>SET\_XY</u>

## Example:

The following sequence will display an icon no 3 with it's upper-left corner positioned at X = 60, Y = 43

| SET_XY   | 25 | hex |
|----------|----|-----|
| 60       | 60 | dec |
| 43       | 43 | dec |
| PUT_ICON | 57 | hex |
| 3        | 3  | dec |

#### 1.4.20 SELECT\_FONT

| Description:<br>Class:<br>Code: |             |   | Sets<br>Doul<br>2 <b>B</b> he | the<br>ble E<br>ex, 4 | Cur<br>3yte<br>I <b>3</b> de | rent<br>Cor<br>c, <b>+</b> |   |                      |                  |
|---------------------------------|-------------|---|-------------------------------|-----------------------|------------------------------|----------------------------|---|----------------------|------------------|
|                                 | 7           | 6 | 5                             | 4                     | 3                            | 2                          | 1 | 0                    |                  |
|                                 | ,<br>,      | S | EL                            | ЕСТ                   | _ <b>F</b> (                 | ON                         | Г |                      | Byte 0 (Command) |
| Γ                               | font number |   |                               |                       |                              |                            |   | Byte 1 (font number) |                  |

Note: The following fonts are implemented

Font 0: ezLCD-001 Font 1: ezLCD-001 Font 2: ezLCD-001

# Font 3: ezLCD-001 *Font 4: ezLCD-001 Font 5: ezLCD-001*

See Also: <a href="https://www.see.also.com">PRINT\_STRING</a>, <a href="https://www.print\_char.com">PRINT\_CHAR</a>

## Example:

## The following sequence will print black character 'M' in the middle of the screen, using font number 2

| SELECT_FONT               | 2в  | hex |
|---------------------------|-----|-----|
| 2                         | 2   | dec |
| SET_COLOR                 | 24  | hex |
| BLACK <mark>00</mark> 000 | 000 | bin |
| SET_XY                    | 25  | hex |
| 120                       | 120 | dec |
| 80                        | 80  | dec |
| PRINT_CHAR                | 2C  | hex |
| ' M '                     | 4D  | hex |
|                           |     |     |
### 1.4.21 SET\_BG\_COLOR

| Description:                                                                                                    |       |      | Sets the Background Color for the following instructions<br><u>PRINT_CHAR_BG</u><br><u>PRINT_STRING_BG</u> |              |       |             |      |     |                             |  |  |
|----------------------------------------------------------------------------------------------------|-------|------|----------------------------------------------------------------------------------------------------|--------------|-------|-------------|------|-----|-----------------------------|--|--|
| Class:                                                                                                    |       |      | Dou                                                                                                    | ble E        | Byte  | Cor         | nma  | nd  |                             |  |  |
| Code:                                                                                                    |       |      | <b>34</b> he                                                                                               | ex, <b>5</b> | 2de   | c, <b>4</b> | ASC  | II  |                             |  |  |
|                                                                                                    |       |      |                                                                                                    |              |       |             |      |     |                             |  |  |
|                                                                                                    | 7     | 6    | 5                                                                                                    | 4            | 3     | 2           | 1    | 0   |                             |  |  |
|                                                                                                    |       | SE   | ĖT_                                                                                                    | BG_          | _CC   | μC          | R    | 1   | Byte 0 (Command)            |  |  |
|                                                                                                    |       | 1    |                                                                                                    | со           | l o r |             |      | 1   | Byte 1 (Color Code)         |  |  |
| Note: Th                                                                                                    | ne de | efau | lt N/                                                                                                    | ATU          | RAL   | pal         | ette | has | the following color coding: |  |  |
|                                                                                                    | 7     | 6    | 5                                                                                                    | 4            | 3     | 2           | 1    | 0   |                             |  |  |
|                                                                                                    | b1    | b0   | <b>g</b> 2                                                                                                 | g1           | g0    | r2          | r1   | r0  |                             |  |  |
| See Also: <a href="mailto:print_char_bg">PRINT_STRING_BG</a> , <a href="mailto:pailto:p</td> |       |      |                                                                                                    |              |       |             |      |     |                             |  |  |
| Example:                                                                                                    |       |      |                                                                                                    |              |       |             |      |     |                             |  |  |

The following sequence print Yellow "LCD" on the Navy background, in the middle of a screen, using font no 0.

| SET_BG_COLOR    | 34  | hex   |     |
|-----------------|-----|-------|-----|
| NAVY            | 100 | 00000 | bin |
| SET_COLOR       | 24  | hex   |     |
| YELLOW          | 001 | 11111 | bin |
| SET_XY          | 25  | hex   |     |
| 120             | 120 | dec   |     |
| 80              | 80  | dec   |     |
| SELECT_FONT     | 2B  | hex   |     |
| 0               | 0   | dec   |     |
| PRINT_STRING_BG | 3D  | hex   |     |
| 'L'             | 4C  | hex   |     |
| 'C'             | 43  | hex   |     |
| 'D'             | 44  | hex   |     |
| NULL            | 0   | hex   |     |

### 1.4.22 SET\_COLOR

38

| Description:<br>Class:<br>Code: |   |   | Sets<br>Dout<br><b>24</b> he | the<br>ble E<br>ex, <b>3</b> | Cur<br>3yte<br>6de | rent<br>Con<br>c, <b>\$</b> / | Col<br>nma<br>ASC |   |                     |
|---------------------------------|---|---|------------------------------|------------------------------|--------------------|-------------------------------|-------------------|---|---------------------|
|                                 | 7 | 6 | 5                            | 4                            | 3                  | 2                             | 1                 | 0 |                     |
|                                 |   |   | SE                           | Г_С                          | OL                 | OR                            |                   |   | Byte 0 (Command)    |
|                                 |   |   |                              | со                           | l o r              |                               |                   | 1 | Byte 1 (Color Code) |

Note: The default NATURAL palette has the following color coding:

| 7          | 6  | 5  | 4          | 3  | 2  | 1  | 0  |  |  |  |
|------------|----|----|------------|----|----|----|----|--|--|--|
| <b>b</b> 1 | b0 | g2 | <b>g</b> 1 | g0 | r2 | r1 | r0 |  |  |  |
|            |    |    |            |    |    |    |    |  |  |  |

See Also: <u>CLS</u>, <u>PLOT</u>, PALETTE

### Example:

The following sequence will fill the whole display with green

| SET_COLOR | 24 hex   |     |
|-----------|----------|-----|
| GREEN     | 00111000 | bin |
| CLS       | 21 hex   |     |

### 1.4.23 SET\_XY

| Description: | Sets the Current Position |
|--------------|---------------------------|
| Class:       | Multi Byte Command        |
| Code:        | 25hex, 37dec, % ASCII     |

| 7  | 6  | 5  | 4   | 3    | 2  | 1  | 0  |                  |
|----|----|----|-----|------|----|----|----|------------------|
|    | 1  | 5  | SET | יא_' | Ý  | 1  | 1  | Byte 0 (Command) |
| x7 | x6 | x5 | x4  | x3   | x2 | x1 | x0 | Byte 1 (x)       |
| у7 | y6 | y5 | y4  | у3   | y2 | y1 | y0 | Byte 2 (y)       |

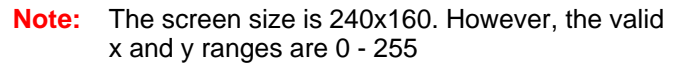

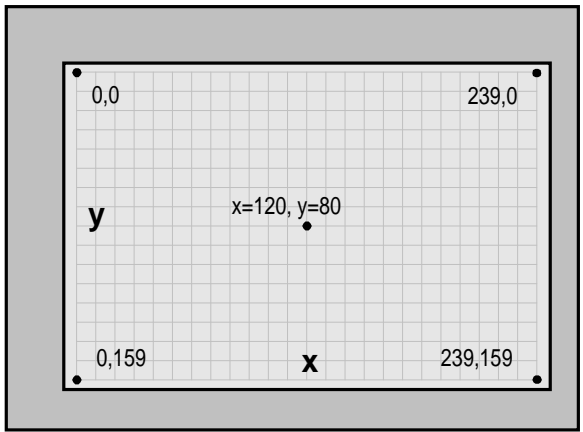

See Also: PLOT, LINE\_TO\_XY, CIRCLE\_R

### Example:

The following sequence will put the blue point in the middle of the screen.

| SET_COLOR | 24  | hex    |     |
|-----------|-----|--------|-----|
| BLUE      | 11( | 000000 | bin |
| SET_XY    | 25  | hex    |     |
| 120       | 120 | dec    |     |
| 80        | 80  | dec    |     |
| PLOT      | 26  | hex    |     |
|           |     |        |     |

### 1.4.24 TEXT\_EAST

| <b>Description:</b> Set the orientation of on the picture below |   |     |                                                                                                    |     |             |                  | the | text, as shown |                  |  |  |
|-----------------------------------------------------------------|---|-----|----------------------------------------------------------------------------------------------------|-----|-------------|------------------|-----|----------------|------------------|--|--|
| Class:<br>Code:                                                 |   |     | on the picture below<br>Single Byte Commands<br>TEXT_NORTH: 60hex, 96dec, 'ASCII<br>TEXT_EAST : 61hex, 97dec, a ASCII<br>TEXT_SOUTH: 62hex, 98dec, b ASCII<br>TEXT_WEST : 2Fhex, 99dec, c ASCII |     |             |                  |     |                |                  |  |  |
|                                                                 | 7 | 6   | 5                                                                                                    | 4   | 3           | 2                | 1   | 0              |                  |  |  |
|                                                                 |   |     | ГЕХ                                                                                                    | T_I | NOF         | Ϋ́               |     |                | Byte 0 (Command) |  |  |
|                                                                 | 7 | 6   | 5                                                                                                    | 4   | 3           | 2                | 1   | 0              |                  |  |  |
|                                                                 |   |     | TE                                                                                                    | XT_ | _ <b>EA</b> | ST               |     |                | Byte 0 (Command) |  |  |
|                                                                 | 7 | 6   | 5                                                                                                    | 4   | 3           | 2                | 1   | 0              |                  |  |  |
|                                                                 | - | ГЕХ | T_9                                                                                                    | şοι | μTΗ         | Byte 0 (Command) |     |                |                  |  |  |
| 7 6                                                             |   |     | 5                                                                                                    | 4   | 3           | 2                | 1   | 0              |                  |  |  |
|                                                                 |   |     | ТΕХ                                                                                                    | (T_ | WE          | ST               | 1   |                | Byte 0 (Command) |  |  |

**Note:** TEXT\_NORTH is the default text orientation

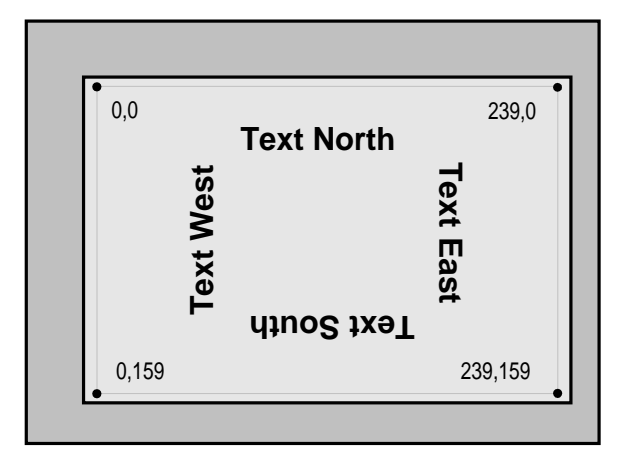

See Also: PRINT\_CHAR, PRINT\_STRING, SELECT\_FONT

### Example:

### The following sequence will print the text pattern similar to the one on the picture above. SET XY 25 here

| SET_XY        | 25 | hex |
|---------------|----|-----|
| 60            | 60 | dec |
| 10            | 10 | dec |
| SELECT_FONT   | 2в | hex |
| 0             | 0  | dec |
| TEXT_NORTH    | 60 | hex |
| PRINT_STRING  | 2D | hex |
| "Text North " |    |     |
|               |    |     |

| ezLCD-001 | 41 |
|-----------|----|
|-----------|----|

| NULL         | 0  | hex |
|--------------|----|-----|
| TEXT_EAST    | 61 | hex |
| PRINT_STRING | 2D | hex |
| " Text East  | "  |     |
| NULL         | 0  | hex |
| TEXT_SOUTH   | 62 | hex |
| PRINT_STRING | 2D | hex |
| " Text South | н  |     |
| NULL         | 0  | hex |
| TEXT_WEST    | 63 | hex |
| PRINT_STRING | 2D | hex |
| " Text West  | н  |     |
| NULL         | 0  | hex |

### 1.4.25 TEXT\_NORTH

| Description: |   |      | Set the orientation of the text, as shown on the picture below |            |                 |       |             |            |                     |  |  |
|--------------|---|------|----------------------------------------------------------------|------------|-----------------|-------|-------------|------------|---------------------|--|--|
| Class:       |   | Sina | Ie B                                                           | vte (      | Com             | mar   | nds         |            |                     |  |  |
| Code         |   |      | rev                                                            | г м        | ייטי,<br>מידים∩ | л • Б | <b>n</b> ha | v 96       |                     |  |  |
| coue.        |   |      | IEAI_NORTH · OUHEX, 300EC, ASCH                                |            |                 |       |             |            |                     |  |  |
|              |   |      | LEX.                                                           | Г_Е        | AST             | : 6   | 1he         | x, 97      | dec, <b>a</b> ASCII |  |  |
|              |   |      | LEX.                                                           | r s        | OUTI            | ∃:6   | 2he         | x, 98      | dec, <b>b</b> ASCII |  |  |
|              |   |      | יצאי                                                           | <br>עד     | FST             | : 2   | Fhe         |            | dec c ASCII         |  |  |
|              |   |      |                                                                | <u>-</u> " |                 | • -   | 1 110       | , <b>J</b> |                     |  |  |
|              | _ |      | _                                                              |            |                 |       |             |            |                     |  |  |
|              | 7 | 6    | 5                                                              | 4          | 3               | 2     | 1           | 0          |                     |  |  |
|              |   |      | ГЕХ                                                            | T_I        | NOF             | RТΗ   |             | 1          | Byte 0 (Command)    |  |  |
|              | 7 | 6    | 5                                                              | 4          | 3               | 2     | 1           | 0          |                     |  |  |
|              |   |      | TE                                                             | XT_        | ΈA              | ST    |             |            | Byte 0 (Command)    |  |  |
|              | 7 | 6    | 5                                                              | 4          | 3               | 2     | 1           | 0          |                     |  |  |
|              |   |      |                                                                |            | 1               |       |             | - 1        |                     |  |  |
|              |   | ٦    | ГЕХ                                                            | Т_3        | ŞΟL             | JTH   |             | .          | Byte 0 (Command)    |  |  |
|              |   |      |                                                                |            |                 |       |             |            |                     |  |  |
|              | 7 | 6    | 5                                                              | 4          | 3               | 2     | 1           | 0          |                     |  |  |
|              |   |      | TE                                                             | /т         |                 | ст    |             | 1          | Byte 0 (Command)    |  |  |
|              |   |      |                                                                | <u> </u>   |                 | 31    |             |            | Byte v (Command)    |  |  |
|              |   |      |                                                                |            |                 |       |             |            |                     |  |  |

**Note:** TEXT\_NORTH is the default text orientation

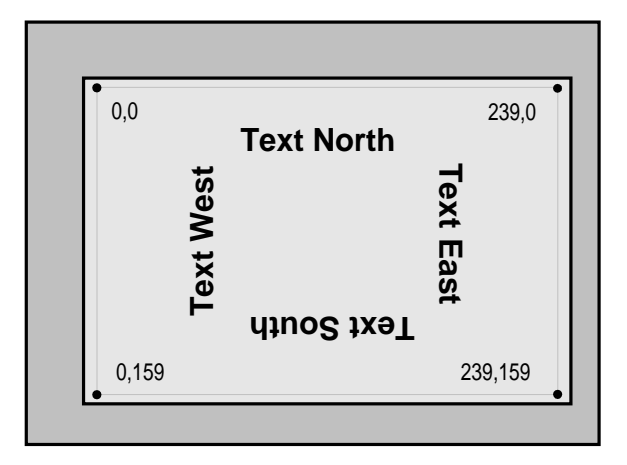

See Also: PRINT\_CHAR, PRINT\_STRING, SELECT\_FONT

### Example:

## The following sequence will print the text pattern similar to the one on the picture above.

| SET_XY        | 25 | nex |
|---------------|----|-----|
| 60            | 60 | dec |
| 10            | 10 | dec |
| SELECT_FONT   | 2в | hex |
| 0             | 0  | dec |
| TEXT_NORTH    | 60 | hex |
| PRINT_STRING  | 2D | hex |
| "Text North " |    |     |
|               |    |     |

| ezLCD-001 | 43 |
|-----------|----|
|-----------|----|

| NULL         | 0  | hex |
|--------------|----|-----|
| TEXT_EAST    | 61 | hex |
| PRINT_STRING | 2D | hex |
| " Text East  | "  |     |
| NULL         | 0  | hex |
| TEXT_SOUTH   | 62 | hex |
| PRINT_STRING | 2D | hex |
| " Text South | н  |     |
| NULL         | 0  | hex |
| TEXT_WEST    | 63 | hex |
| PRINT_STRING | 2D | hex |
| " Text West  | н  |     |
| NULL         | 0  | hex |

### 1.4.26 TEXT\_SOUTH

| TEXT_WEST : 2Fhex, 99dec, C ASCII |  |  |  |  |  |  |  |
|-----------------------------------|--|--|--|--|--|--|--|
|                                   |  |  |  |  |  |  |  |
|                                   |  |  |  |  |  |  |  |
|                                   |  |  |  |  |  |  |  |
| d)                                |  |  |  |  |  |  |  |
|                                   |  |  |  |  |  |  |  |
|                                   |  |  |  |  |  |  |  |
| 47                                |  |  |  |  |  |  |  |
| ,                                 |  |  |  |  |  |  |  |
|                                   |  |  |  |  |  |  |  |
|                                   |  |  |  |  |  |  |  |
|                                   |  |  |  |  |  |  |  |
| d)                                |  |  |  |  |  |  |  |
| d)                                |  |  |  |  |  |  |  |
| d)                                |  |  |  |  |  |  |  |
| 4)                                |  |  |  |  |  |  |  |
| (                                 |  |  |  |  |  |  |  |

**Note:** TEXT\_NORTH is the default text orientation

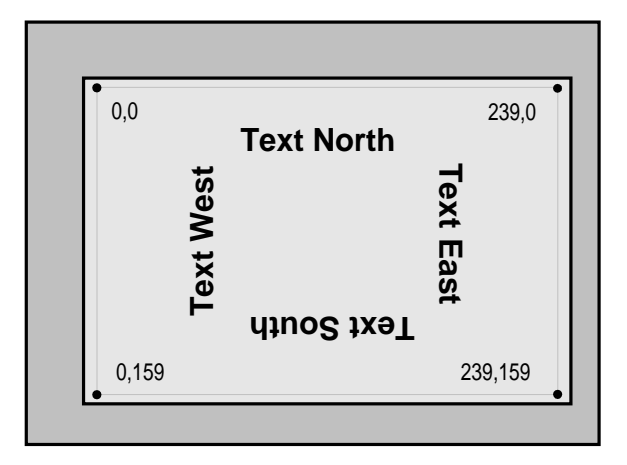

See Also: PRINT\_CHAR, PRINT\_STRING, SELECT\_FONT

### Example:

### The following sequence will print the text pattern similar to the one on the picture above. SET XY 25 here

| SEI_AI        | 20 | nex |  |
|---------------|----|-----|--|
| 60            | 60 | dec |  |
| 10            | 10 | dec |  |
| SELECT_FONT   | 2в | hex |  |
| 0             | 0  | dec |  |
| TEXT_NORTH    | 60 | hex |  |
| PRINT_STRING  | 2D | hex |  |
| "Text North " |    |     |  |
|               |    |     |  |

| NULL         | 0  | hex |
|--------------|----|-----|
| TEXT_EAST    | 61 | hex |
| PRINT_STRING | 2D | hex |
| " Text East  | "  |     |
| NULL         | 0  | hex |
| TEXT_SOUTH   | 62 | hex |
| PRINT_STRING | 2D | hex |
| " Text South | н  |     |
| NULL         | 0  | hex |
| TEXT_WEST    | 63 | hex |
| PRINT_STRING | 2D | hex |
| " Text West  | н  |     |
| NULL         | 0  | hex |

### 1.4.27 TEXT\_WEST

| Description: |       |   | Set the orientation of the text, as shown on the picture below |             |                  |            |             |              |                      |  |  |
|--------------|-------|---|----------------------------------------------------------------|-------------|------------------|------------|-------------|--------------|----------------------|--|--|
| Class:       |       | 9 | Sina                                                           | le B        | vte (            | Com        | mar         | nds          |                      |  |  |
| Codo:        |       |   | rev                                                            | г М         | ).0 .<br>0 D m I | л • Б      | <b>n</b> ha | v 06         |                      |  |  |
| Coue.        |       |   |                                                                | L _IN       | ORII             | 1 · U      | Une         | x, 90        |                      |  |  |
|              |       |   | LEX.                                                           | $\Gamma_E$  | AST              | : 6        | 1he         | x, <b>97</b> | 'dec, <b>a</b> ASCII |  |  |
|              |       |   | TEX.                                                           | r se        | опті             | <b>∃:6</b> | 2he         | x. 98        | dec. <b>b</b> ASCII  |  |  |
|              |       |   |                                                                | ~·          |                  |            | Eho         |              |                      |  |  |
|              |       |   | LEX.                                                           | L_M         | EST              | · Z        | File        | x, 99        | dec, C ASCII         |  |  |
|              |       |   |                                                                |             |                  |            |             |              |                      |  |  |
|              | 7     | 6 | 5                                                              | 4           | 3                | 2          | 1           | 0            |                      |  |  |
|              | · · · | - | v                                                              | <b>T</b> 1  |                  | ודר        |             | · · · · ·    |                      |  |  |
|              |       | I |                                                                | י_ו         | NOF              | KIH        |             | , I          | Byte 0 (Command)     |  |  |
|              |       |   |                                                                |             |                  |            |             |              |                      |  |  |
|              | 7     | 6 | 5                                                              | 4           | 3                | 2          | 1           | 0            |                      |  |  |
|              | · ·   |   | TE                                                             | УТ          | ΈΛ               | ст         |             |              | Byte 0 (Command)     |  |  |
|              |       |   |                                                                | <u> </u>    | ╷└╴へ             | 51         |             |              | Byte 0 (Command)     |  |  |
|              | 7     | c | E                                                              | A           | 2                | 2          | A           | 0            |                      |  |  |
|              |       | 0 | 5                                                              | 4           | <u> </u>         |            |             | - 0          |                      |  |  |
|              |       |   | ΓEX                                                            | Т_9         | ŞΟι              | JTH        |             |              | Byte 0 (Command)     |  |  |
|              | 7     | 6 | 5                                                              | 4           | 3                | 2          | 1           | 0            |                      |  |  |
|              | · · · |   | TEN                                                            | /т          |                  | ет         |             | ·            | Byte 0 (Command)     |  |  |
|              |       |   | יבי                                                            | <u>``</u> _ | ,vv ⊏            | וכ         |             | , I          | Byte v (Command)     |  |  |
|              |       |   |                                                                |             |                  |            |             |              |                      |  |  |

**Note:** TEXT\_NORTH is the default text orientation

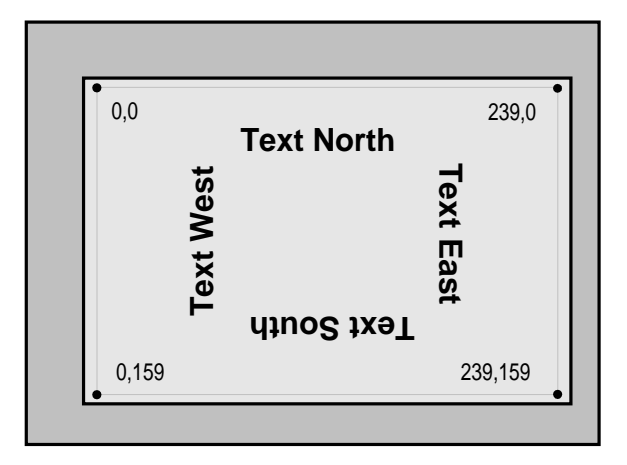

See Also: PRINT\_CHAR, PRINT\_STRING, SELECT\_FONT

### Example:

### The following sequence will print the text pattern similar to the one on the picture above. SET XY 25 here

| SEI_AI        | 20 | nex |  |
|---------------|----|-----|--|
| 60            | 60 | dec |  |
| 10            | 10 | dec |  |
| SELECT_FONT   | 2в | hex |  |
| 0             | 0  | dec |  |
| TEXT_NORTH    | 60 | hex |  |
| PRINT_STRING  | 2D | hex |  |
| "Text North " |    |     |  |
|               |    |     |  |

| ezLCD-001 | 47 |
|-----------|----|
|-----------|----|

| NULL         | 0  | hex |
|--------------|----|-----|
| TEXT_EAST    | 61 | hex |
| PRINT_STRING | 2D | hex |
| " Text East  | "  |     |
| NULL         | 0  | hex |
| TEXT_SOUTH   | 62 | hex |
| PRINT_STRING | 2D | hex |
| " Text South | н  |     |
| NULL         | 0  | hex |
| TEXT_WEST    | 63 | hex |
| PRINT_STRING | 2D | hex |
| " Text West  | н  |     |
| NULL         | 0  | hex |

### 1.4.28 V\_LINE

| Description: | Fast draws a vertical line from Current Position, |
|--------------|---------------------------------------------------|
|              | to the row specified by the parameter.            |
| Class:       | Double Byte Command                               |
| Code:        | 41hex, 65dec, A ASCII                             |
|              |                                                   |

| 7  | 6  | 5        | 4   | 3   | 2  | 1      | 0  |                  |
|----|----|----------|-----|-----|----|--------|----|------------------|
|    | 1  | <b>`</b> | V_L | INE |    | ı<br>I |    | Byte 0 (Command) |
| у7 | y6 | y5       | y4  | у3  | y2 | y1     | y0 | Byte 1 (Y)       |

Note: The screen size is 240x160. However, the valid Y range is 0 - 255

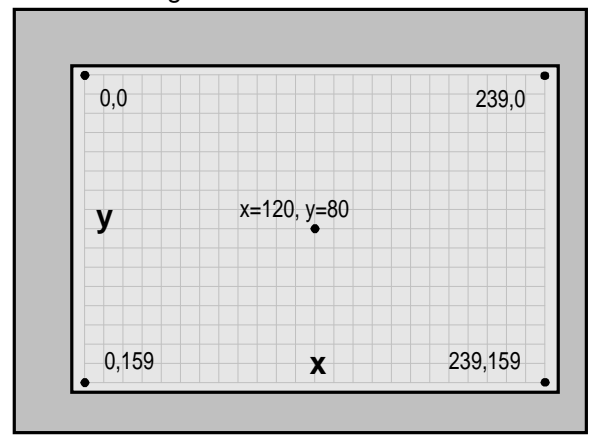

See Also: <u>H\_LINE</u>, <u>SET\_XY</u>

### Example:

The following sequence will draw the vertical blue line from (95, 10) to (95, 110) SET\_COLOR 24 hex BLUE 11000000 bin

| BLOF   | TTOOL | DT  |  |
|--------|-------|-----|--|
| SET_XY | 25    | hex |  |
| 95     | 95    | dec |  |
| 10     | 10    | dec |  |
| V_LINE | 41    | hex |  |
| 110    | 110   | dec |  |

### **1.5 Evaluation Board**

#### Note:

This document is only a short preliminary version of the *ezLCD-001 Evaluation Board Manual* and should be treated only as a "Quick Start" reference. The full documentation will follow soon.

Introduction Quick Start How To Hardware Description

### 1.5.1 Introduction

### Congratulation with your ezLCD-001 Evaluation Board.

The ezLCD-001 Evaluation Board is a starter kit and development system for the ezLCD-001 from EarthLCD. It's purpose is to give the designers a quick start to write and check ezLCD graphic commands.

### 1.5.2 Quick Start

The ezLCD-001 may be checked by invoking the <u>Self Test</u>, or running the <u>Av232 Utility</u>. Additionally the <u>Av232 Utility</u> may be used to send bitmap files to ezLCD-001 or to make various drawings on the screen of the ezLCD-001.

Self Test Av232 Utility

#### 1.5.2.1 Self Test

Self Test can be executed by powering the EzLCD while **TEST** jumper is closed. During the Self Test RS232 cable should be disconnected from the Evaluation Board.

#### In order to invoke the Self Test:

- 1. Plug ezLCD-001 into the Evaluation Board, making sure that the connectors are not misaligned
- 2. Make sure that the Power Switch is not in ON position

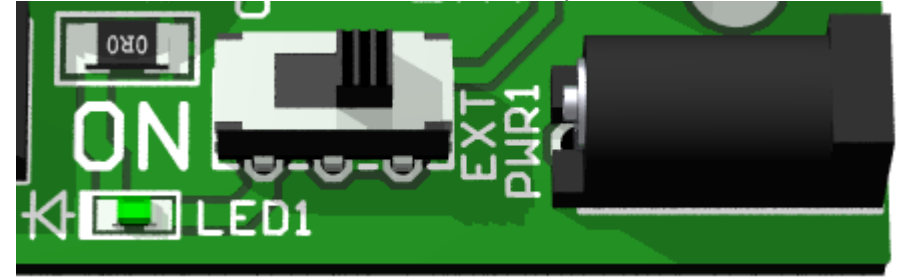

3. Put Power jumper into the Ext position

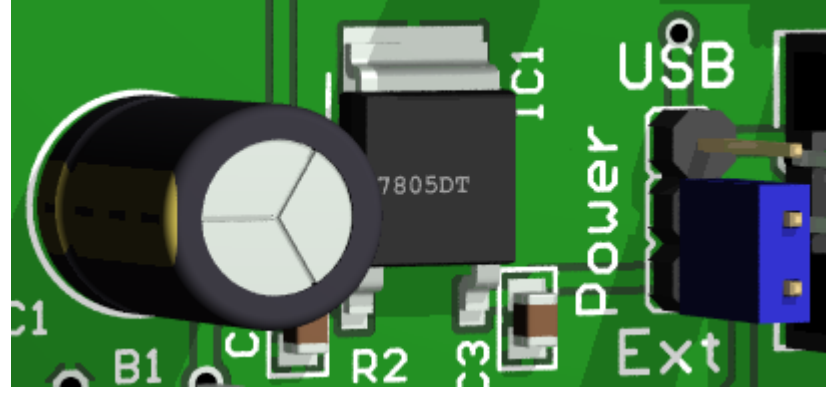

4. Close TEST jumper and make sure that PROG jumper is opened

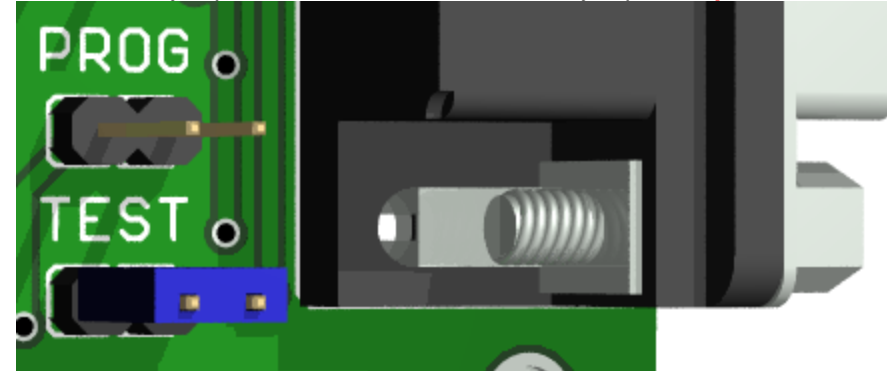

- 5. Make sure that no RS232 cable is connected to the Evaluation Board
- 6. Connect External Power (6.5 to 12V DC or AC)

7. Slide the Power Switch to ON position

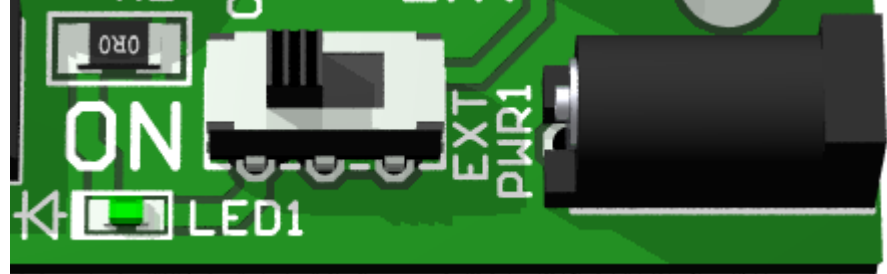

### EzLCD-001 should now display the test pattern

**NOTE:** The **TEST** jumper connects ezLCD RS232 Tx to Rx in order to execute a wrap-around test. The **TEST** jumper should be opened for normal operation.

#### 1.5.2.2 Av232 Utility

The Av232 Utility may be used to send bitmap files to ezLCD-001 or to make various drawings on the screen of the ezLCD-001.

**NOTE:** The Av232 Utility is now under development. The version described in this chapter is a preliminary one at best.

The Av232 utility is in the Av232 directory on the ezLCD-001 CD.

#### To drive ezLCD-001 by Av232 Utility:

- 1. Connect ezLCD
- 2. Run Av232 Utility
- 3. Open PC COM Port
- 4, <u>Send Commands</u>

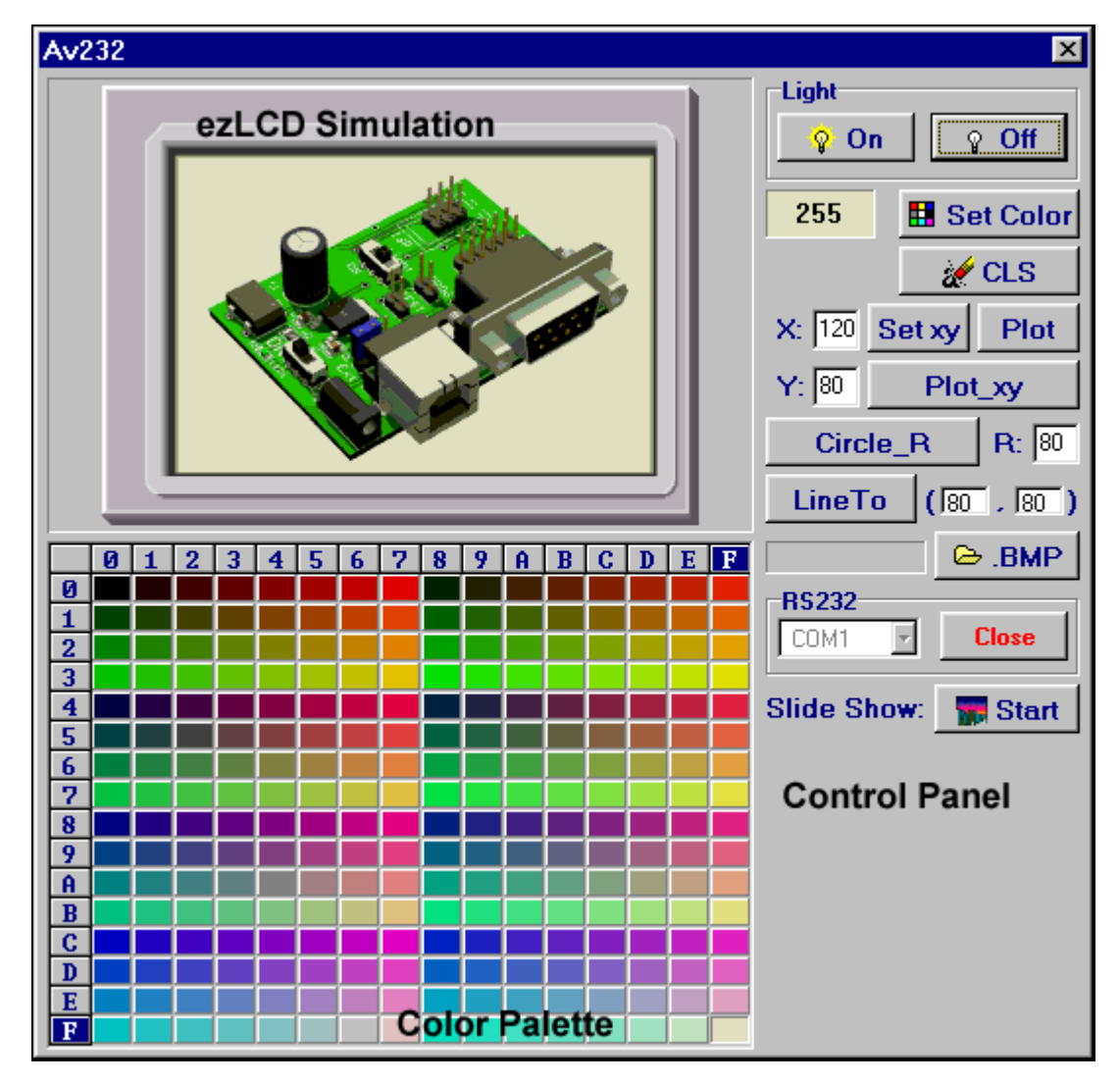

#### 1.5.2.2.1 Connect ezLCD

1. Make sure that the Power Switch is not in ON position

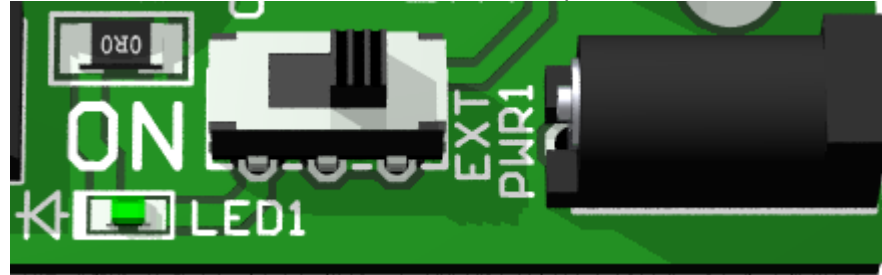

Plug ezLCD-001 into the Evaluation Board, making sure that the connectors are not misaligned 2.

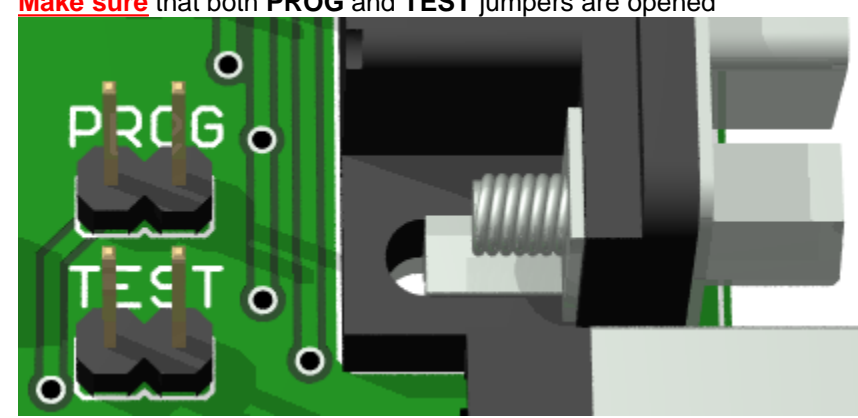

Make sure that both PROG and TEST jumpers are opened 3.

- 4. Pug one end of the RS232 cable into any COM port of your Personal Computer and the other into ezLCD Evaluation Board
- Cnnect External Power (6.5 to 12V DC or AC) 5.
- 6. Side the Power Switch to ON position

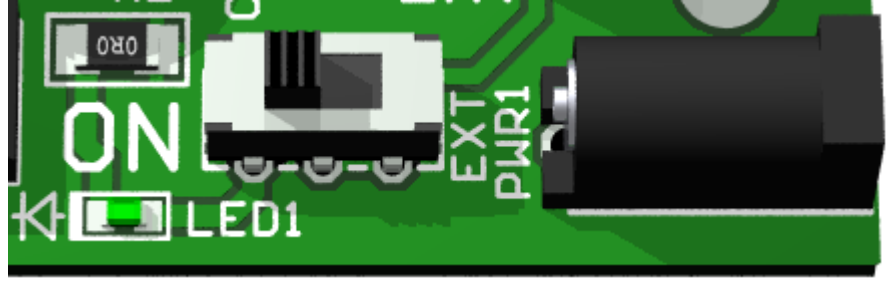

#### 1.5.2.2.2 Run Av232 Utility

Start the Av232 Utility (file: Av232.exe).

The Av232 utility is in the Av232 directory on the ezLCD-001 CD. Av232.exe may be started directly from CD, or from the directory on your hard drive (make sure that all the files are copied)

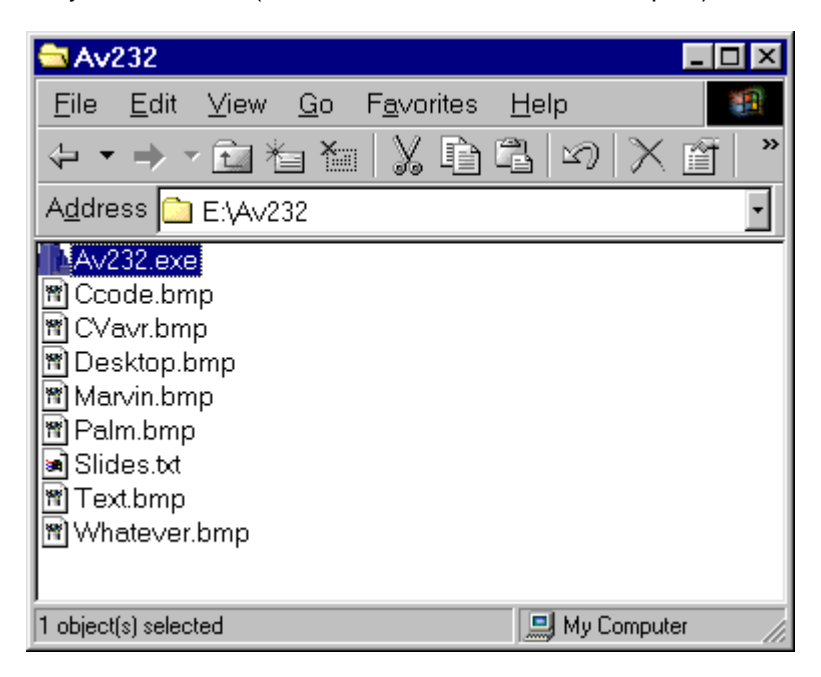

When Av232 starts, the following screen is displayed:

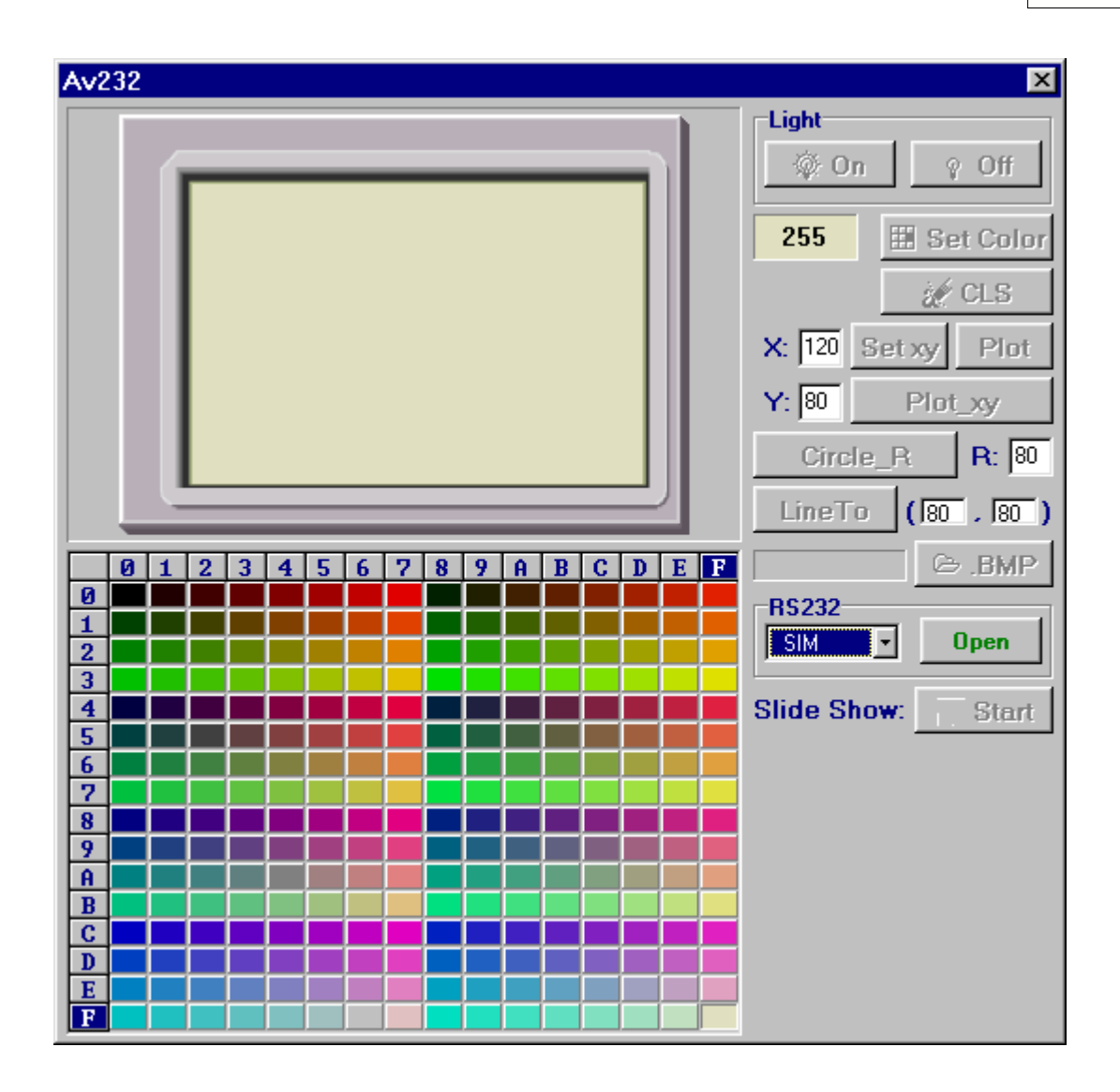

1.5.2.2.3 Open PC COM Port

| Г | RS232 |   |       |
|---|-------|---|-------|
|   | SIM   | • | Open  |
| Ч | SIM   | - |       |
| q | COM1  |   | Stort |
| ٦ | COM2  |   | atait |
|   | COM3  |   |       |
|   | COM4  |   |       |
|   | COM5  |   |       |
|   | COM6  |   |       |

Select the COM port, which is connected to ezLCD

and press the **Open** button.

The following screen should be displayed:

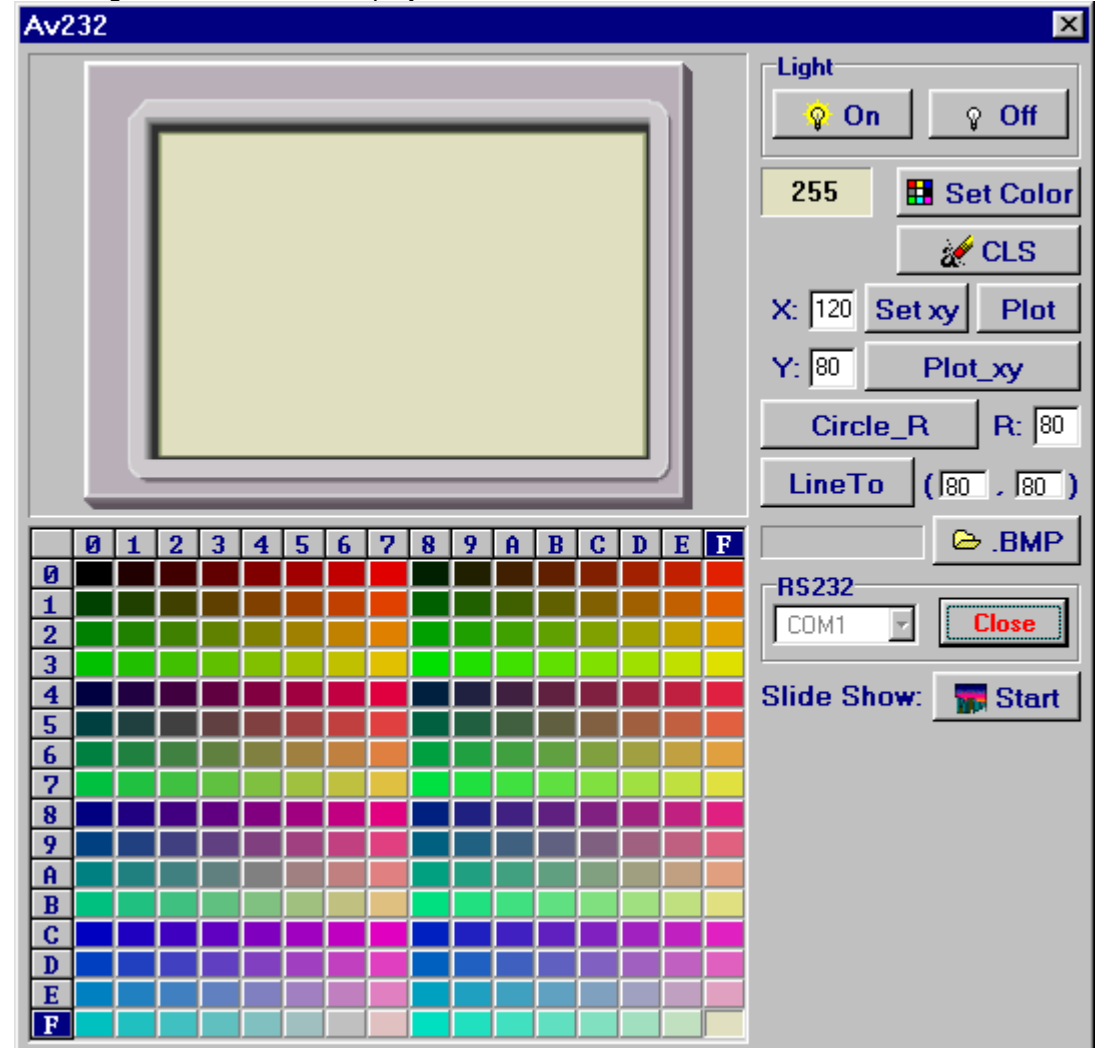

1.5.2.2.4 Send Commands

Before sending any commands to ezLCD make sure that you have:

- connected ezLCD
- run Av232 Utility
- opened PC COM Port

Now, using Av232 Control Panel you can draw various graphic on the ezLCD screen

|   | Exam                                        | nple:                    | SET CO                | LOR a                         | nd CLS                       | 5                  |              |         |       |
|---|---------------------------------------------|--------------------------|-----------------------|-------------------------------|------------------------------|--------------------|--------------|---------|-------|
|   | <ul> <li>Select</li> <li>Control</li> </ul> | color fro                | om the pal            | lette, fo                     | r exam                       | ₽<br>ple:<br>e sel | D E          |         | r     |
| • | • Press                                     | The fo<br>A hex<br>b dec | Color<br>llowing<br>( | data<br><u>SET_C</u><br>color | will<br><u>COLOR</u><br>code | be<br>com<br>e )   | sent<br>mand | to<br>) | ezLCD |
| • | • Press                                     | The fo<br>1 hex          | CLS<br>llowing<br>(   | data<br><u>CLS</u> c          | will                         | be<br>1d)          | sent         | to      | ezLCD |

The ezLCD screen should now be filled with the selected color

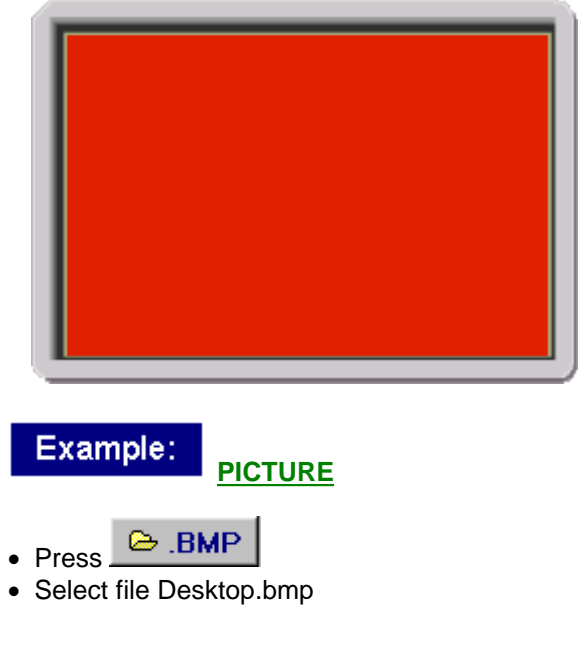

| Open                                                                        | ? ×                                                                                                    |
|-----------------------------------------------------------------------------|----------------------------------------------------------------------------------------------------|
| Look in:<br>Fonts<br>Ccode.b<br>CVavr.bu<br>Deskton<br>ezEval.b<br>Marvin.b | Av232                                                                                                    |
| File <u>n</u> ame:<br>Files of <u>type</u> :                                | Desktop.bmp Open<br>24-bit Bitmap Cancel                                                                                                    |
| and press<br>The follo<br>2A hex<br>xx hex<br>xx hex                        | <pre>     Dpen  wing will be send to the ezLCD:     ( <u>PICTURE</u> command )     ( pixel x=0, y=159)     ( pixel x=1, y=159)     .     .     ( pixel x=239, y=159) </pre>                  |
| xx hex<br>xx hex<br>xx hex<br>The total<br>(includin                        | <pre>( pixel x=239, y=159)<br/>( pixel x=0, y=158)<br/>( pixel x=238, y=0)<br/>( pixel x=239, y=0)<br/>number of 38401 (240 x 160 + 1) bytes<br/>g command) will be sent to the ezLCD.</pre> |

### The screen of ezLCD should now display:

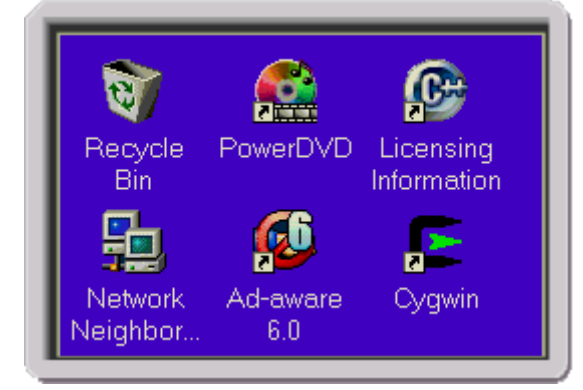

NOTE: In order to be correctly processed by Av232, the picture has to be 24-bit .bmp file with exact size of 240x160 pixels.

| ezLCD-001 | 61 |
|-----------|----|
|           |    |
|           |    |

### 1.5.3 How To

Upgrade Firmware

#### 1.5.3.1 Upgrade Firmware

Firmware upgrade may be done through ezLCD-001's embedded RS232 port.

#### **Required additional equipment:**

- Personal Computer running one of the following versions of Windows: 95, 98, Me, 2000 or XP
- 9 pin PC RS232 cable

#### To load a new firmware into ezLCD-001:

1. Make sure that the Power Switch **is not** in **ON** position

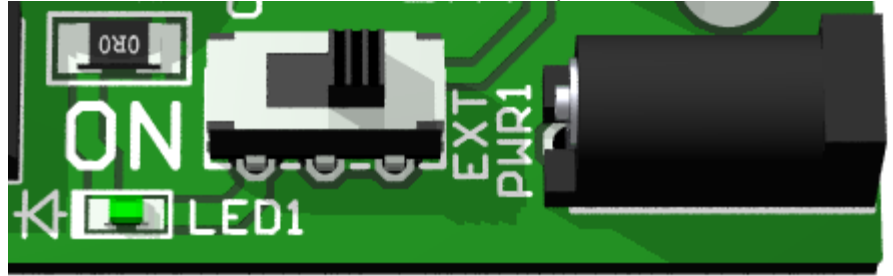

1. Plug ezLCD-001 into the Evaluation Board, making sure that the connectors are not misaligned

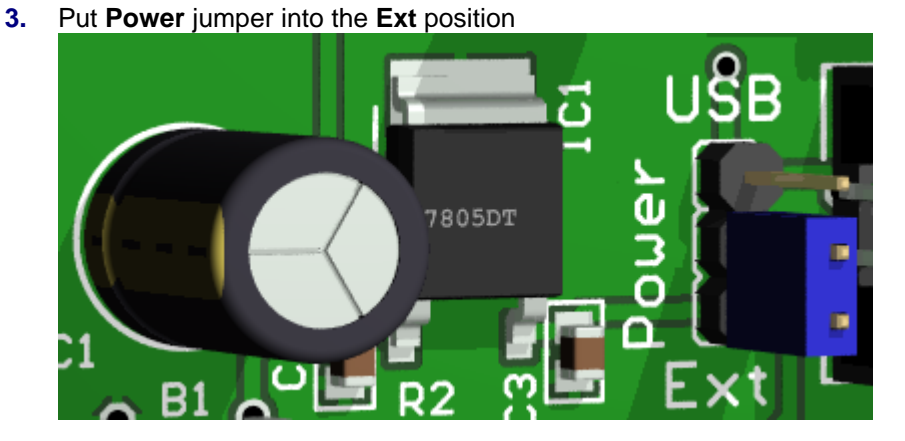

4. Close PROG jumper and make sure that TEST jumper is opened

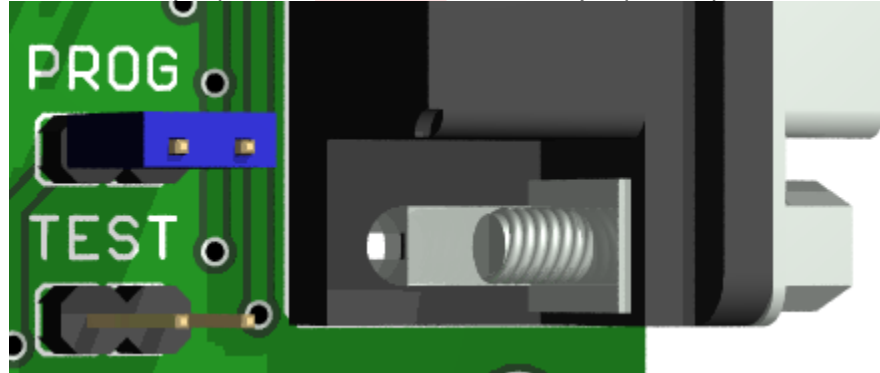

5. Plug one end of the RS232 cable into any COM port of your Personal Computer and the other into ezLCD Evaluation Board

- 6. Connect External Power (6.5 to 12V DC or AC)
- 7. Slide the Power Switch to **ON** position

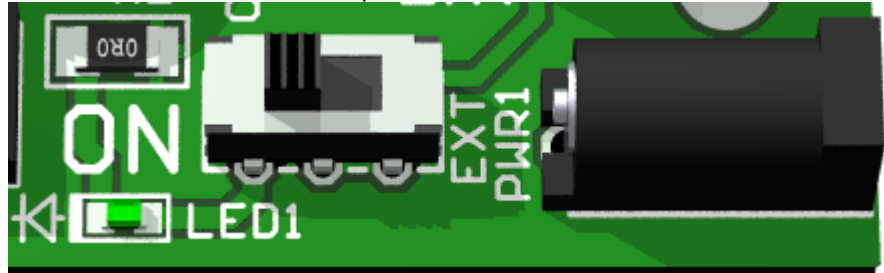

8. Run ezLCD\_Rev\_ooo.exe on your Personal Computer (ooo is the firmware revision, for example: 001).

#### ezLCD\_Rev\_ooo.exe will:

- extract the programming files into the temporary directory
- detect to which COM port is the ezLCD connected
- open a console window
- load a new firmware into the ezLCD

### Example of messages displayed by the console during successful firmware load:

C:\tmp>stk500 -datmega128 -f0x9890

STK500 v 1.40 (C) 2000-2002 Atmel Corp.

Detecting.. AVRISP found on COM1: Setting device parameters, serial programming mode ..OK Entering programming mode.. OK Programming fuses.. 0xFF, 0x9890 .. OK Leaving programming mode.. OK

C:\tmp>stk500 -dATmega128 -ms -e -pf -ifv001.hex

STK500 v 1.40 (C) 2000-2002 Atmel Corp.

Detecting.. AVRISP found on COM1: Reading FLASH input file. OK Setting serial programming mode ..OK device parameters, mode.. Entering programming OK Erasing device.. OK Programming FLASH using block mode... 100% OK Leaving programming mode.. OK

### 1.5.4 Hardware Description

**Schematics** 

#### 1.5.4.1 Schematic

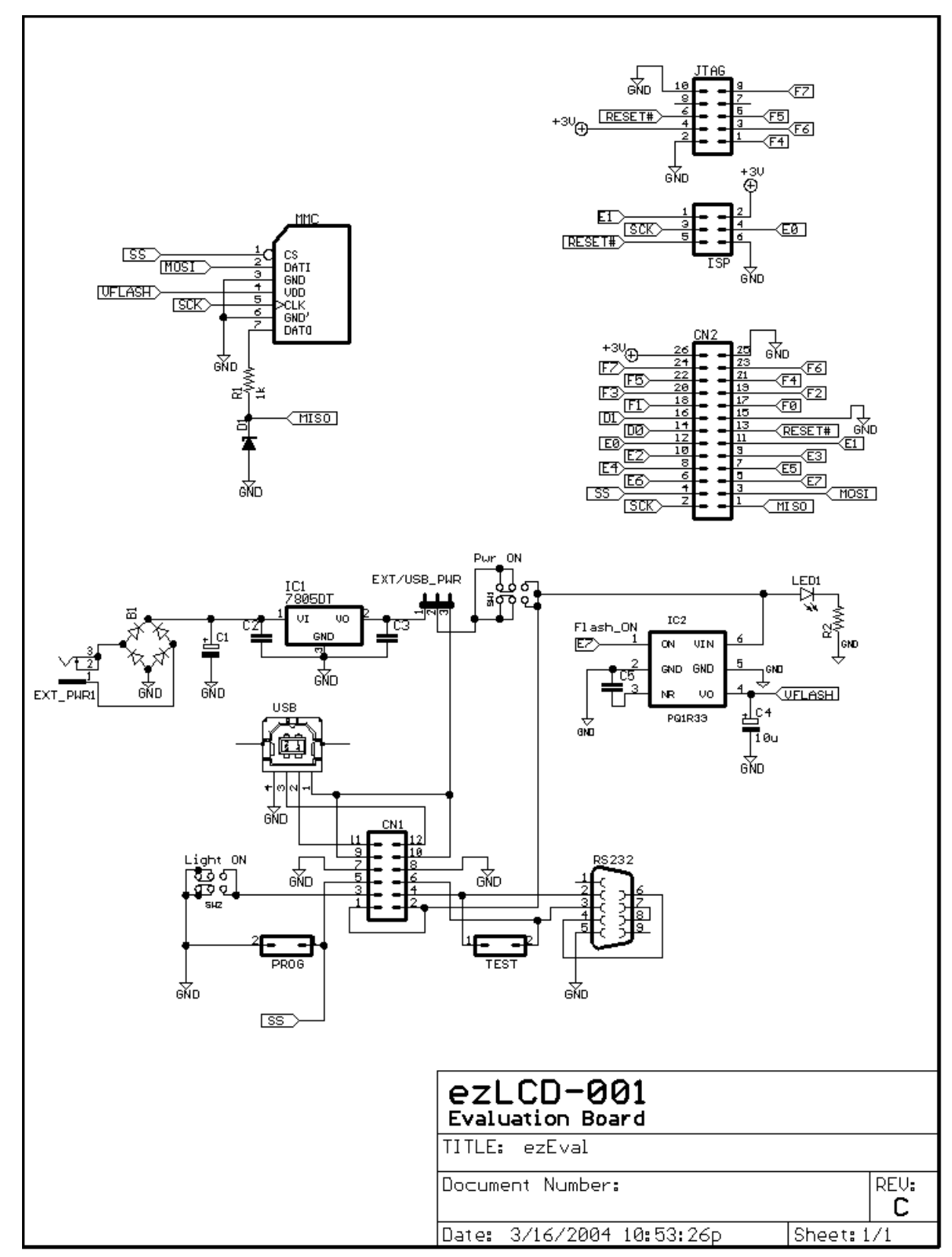

### 1.6 ezLCDrom Utility

### 1.6.1 Overview

The ezLCDrom is a utility, which allows the user to customize the Firmware of the ezLCD-001 by: 1. Adding and removing fonts

- 2. Adding and removing bitmaps or icons
- 3. Changing ezLCD settings like serial baudrate, pin assignments, etc.

#### Note: In this preliminary version only 1. is implemented

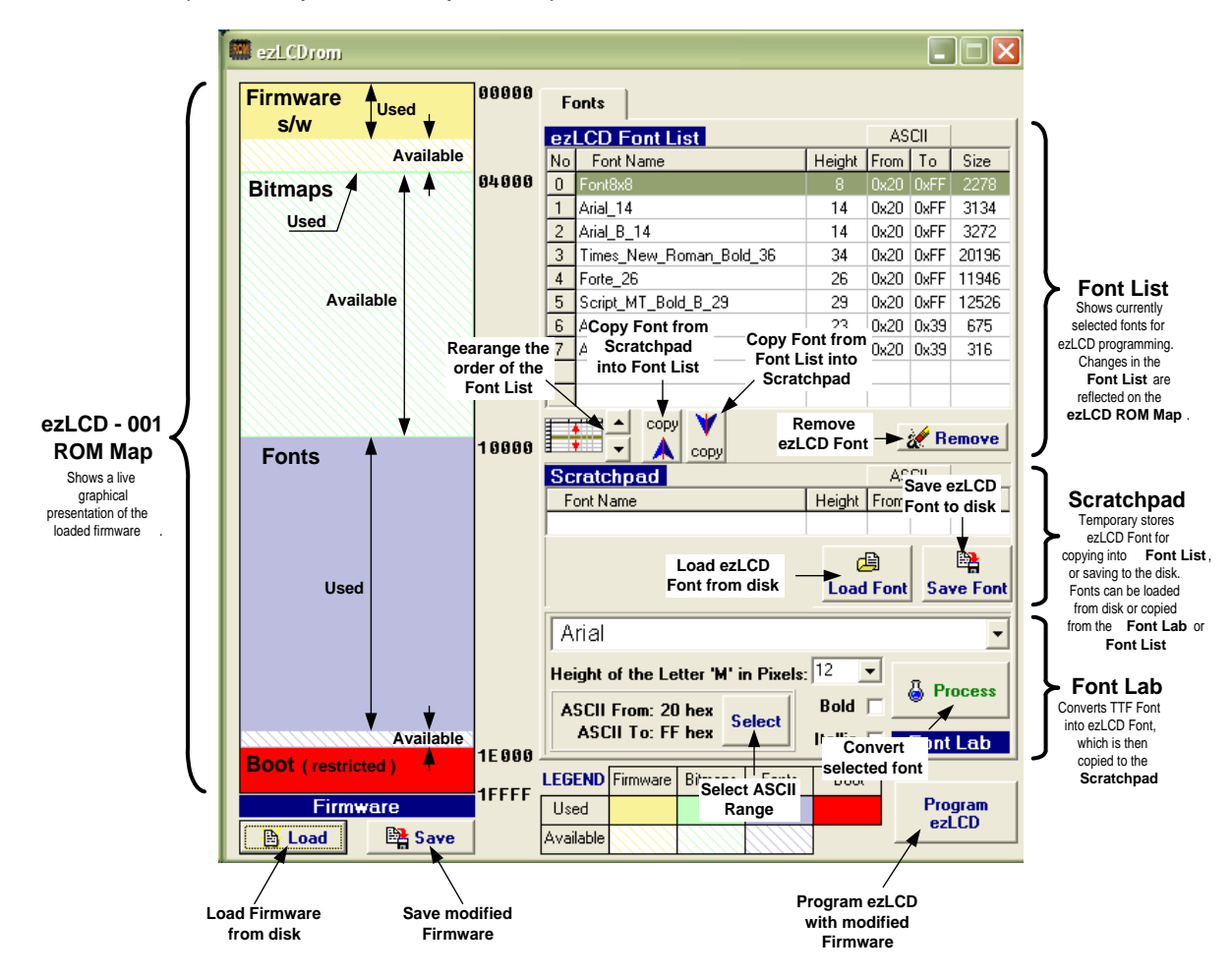

### 1.6.2 Loading Firmware file from disk

The ezLCD Firmware file is written in Intel Hex format and has an extension: .hex To load the Firmware into ezLCDrom:

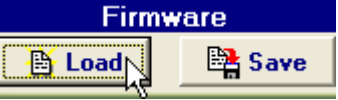

Click on Firmware Load
 Select Firmware file

2. Select Filliware life

Upon loading the Firmware from disk, ezLCDrom displays the Map of the ezLCD ROM:

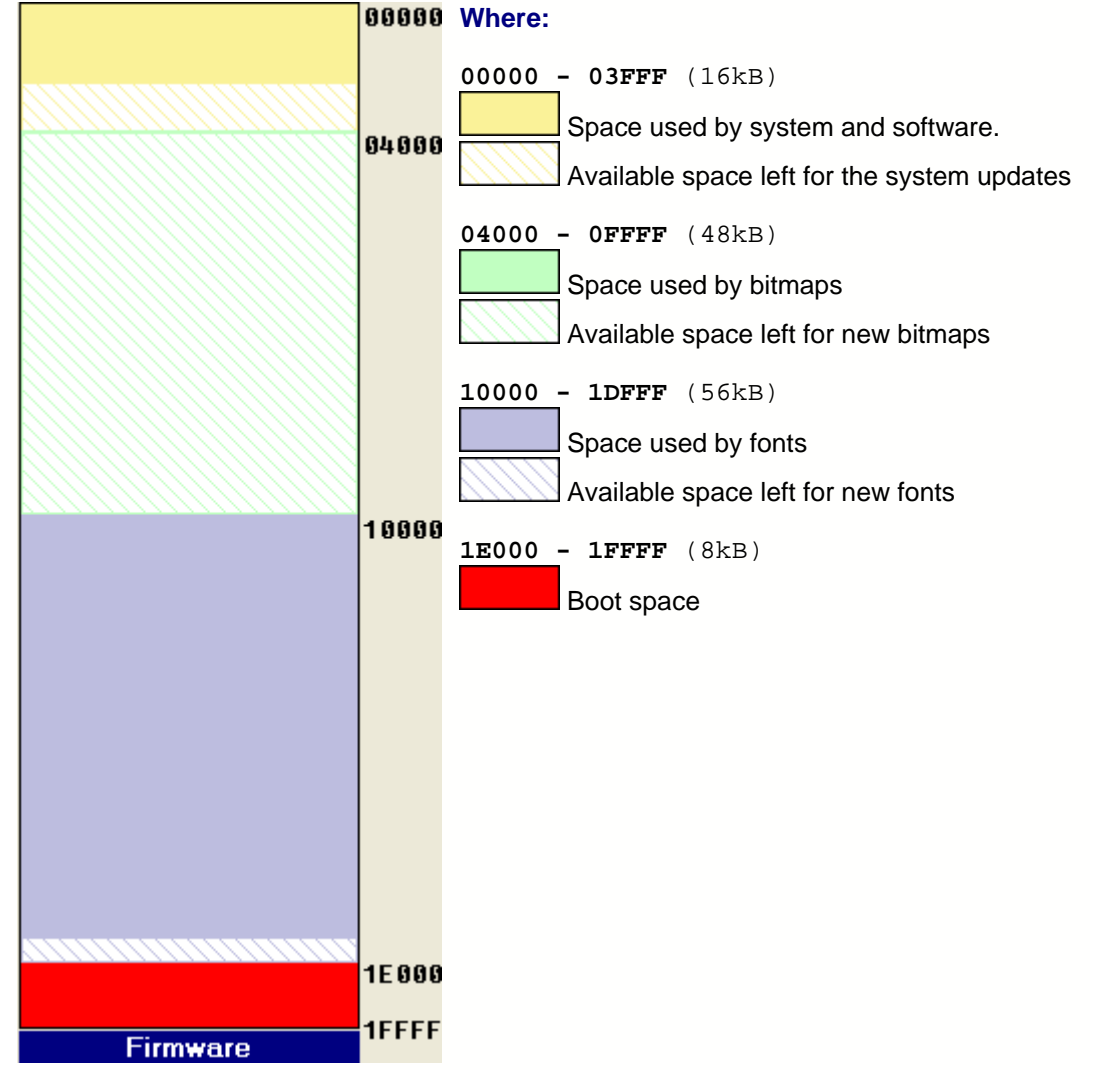

### 1.6.3 Saving Firmware file

The ezLCD Firmware file will be written in Intel Hex format and should have an extension: .hex To save the modified Firmware on disk:

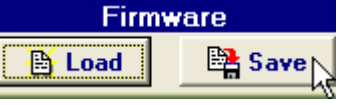

- 1. Click on Firmware **Save**
- 2. Enter the filename and then press Save in the file save dialog

### 1.6.4 Programming ezLCD

To program the ezLCD with the modified Firmware:

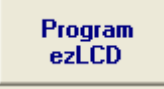

Press **Program ezLCD** This will:

- open a console window
- load a new firmware into the ezLCD

## Example of messages displayed by the console during the successful programming:

Detecting. AVRISP found on COM1: Reading FLASH input file.. OK Setting device parameters, serial programming mode ..OK Entering programming mode.. OK Erasing device.. OK Programming FLASH using block mode.. 100% OK Leaving programming mode.. OK

#### 1.6.5 How To

70

#### 1.6.5.1 Add a new font to the ezLCD

#### To create and add a new font to the ezLCD:

- 1. Load the ezLCD Firmware from the disk, by pressing the **Load** button.
- 2. Specify font parameters in the Font Lab

Select

button.

3. <u>Select the ASCII Range of the font by pressing</u>

# 4. <u>Press</u> <u>to convert the selected TTF font into ezLCD font</u>. Upon successful conversion, the new font will be displayed on the <u>Scratchpad</u>.

- 5. You can save the font by pressing **Save Font** on the **Scratchpad**.
- 6. <u>Rearrange</u> the <u>ezlcd Font List</u>, if necessary.
- 7. Press **A** to add the **<u>Scratchpad</u>** font to the <u>**ezLCD** Font List</u>.
- 8. <u>Rearrange</u> the <u>ezlcd Font List</u>, if necessary.
- 9. <u>You can save the new ezLCD Firmware</u> by pressing the **Save** button.
- 10. Program the ezLCD-001 with the new Firmware.

#### 1.6.5.2 Rearrange the fonts

- To rearrange fonts on the ezLCD Font List:
  1. <u>Make sure that the ezLCD Firmware is loaded</u>
  2. You can:
- - ÷ Rearrange the order of fonts by pressing one of
    Remove the fort for buttons.
  - Remove the font from the list by pressing **Remove** button.

#### 1.6.5.3 Save a font from the ezLCD Font List

¥

#### To save a font from the ezLCD Font List:

- 1. Make sure that the ezLCD Firmware is loaded
- 2. Select the font for saving from the <u>ezLCD Font List</u>.
- 3. Press <u>copy</u> to copy a font from the <u>ezLCD Font List</u> into the <u>Scratchpad</u>. Caution: This will replace the current Scratchpad font.

E 🔒

4. Save the font by pressing Save Font on the Scratchpad
#### 1.6.6 Fonts

#### 1.6.6.1 ezLCD Font List

The ezLCD Font List is used to perform the following operations:

- Adding a new fonts to the Firmware
- Removing fonts from the Firmware.
- Rearranging the order of the Firmware fonts.

The ezLCD Font List shows the fonts of the loaded from the disk Firmware:

| ez | LCD Font List           |        | AS          |       |         |  |  |
|----|-------------------------|--------|-------------|-------|---------|--|--|
| No | Font Name               | Height | From To     |       | Size    |  |  |
| 0  | Font8x8                 | 8      | 0x20        | 0xFF  | 2278    |  |  |
| 1  | Arial_14                | 14     | 0x20        | 3134  |         |  |  |
| 2  | Arial_B_14              | 14     | 0x20        | 3272  |         |  |  |
| 3  | Times_New_Roman_Bold_36 | 34     | 34 0x20 0xF |       |         |  |  |
| 4  | Forte_26                | 26     | 0x20        | 0xFF  | F 11946 |  |  |
| 5  | Script_MT_Bold_B_29     | 29     | 0x20        | 12526 |         |  |  |
| 6  | Arial_Narrow_B_23       | 23     | 0x20        | 0x39  | 675     |  |  |
| 7  | Arial_B_11              | 11     | 0x20        | 0x39  | 316     |  |  |
|    |                         |        |             |       |         |  |  |
|    |                         |        |             |       |         |  |  |
|    |                         |        |             |       |         |  |  |

#### Where:

- No Font Number (used in the command SELECT\_FONT)
- Font Name Name of the Font (this is obvious)
  - Height Distance (in ezLCD pixels) from the lowest point to the highest point of the font.

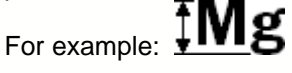

- ASCII From Limits of the ASCII Range. Letters outside the ASCII Range will and ASCII To not be drawn by the ezLCD. Minimizing the ASCII Range saves ezLCD ROM space.
  - Size Number of bytes occupied by font

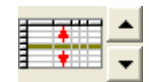

- Rearrange the order of the fonts, by moving the selected font up or down

copy - Add the Scratchpad font to the end of the list.

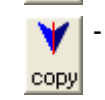

- Copy the selected font to the Scratchpad, where it can be saved to the disk.

Remove - Remove (delete, erase) the selected font from the list

#### 1.6.6.2 Scratchpad

Scratchpad is used as an interfacing buffer between the disk, the ezLCD Font List and the Font Lab

#### **Scratchpad Output:**

- Adding the Scratchpad font to the ezLCD Font List
- Saving the Scratchpad font on the disk

#### Scratchpad Input:

- Font Lab puts newly generated font on the Scratchpad
- Adding the Scratchpad font to the Font List
- Loading an ezLCD font from the disk

| Scratchpad | AS        | CII         |    |              |
|------------|-----------|-------------|----|--------------|
| Font Name  | Height    | From        | To | Size         |
| Arial_18   | 18        | 18 0x20     |    | 6258         |
|            | (<br>Load | 🗎<br>I Font | Sa | 📑<br>ve Font |

#### Where:

- Font Name Name of the Scratchpad font (this is obvious)
  - Height Distance (in ezLCD pixels) from the lowest point to the highest point of the font.

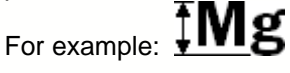

ASCII From - Limits of the ASCII Range. Letters outside the ASCII Range will and ASCII To not be drawn by the ezLCD. Minimizing the ASCII Range saves ezLCD ROM space.

Size - Number of bytes occupied by font

<u>A</u>

Save Font

- Load a font from the disk

Load Font

- Save the Scratchpad font on the disk

#### ezLCD Font List Scratchpad Operations:

copy - Add the Scratchpad font to the end of the ezLCD Font List

▲ ▼ - :

- Copy the selected font to the Scratchpad, where it can be saved to the disk.

#### Font Lab Scratchpad Operations:

Process

- Generate a new font and put it on the Scratchpad

#### 1.6.6.3 Font Lab

Font Lab is used to convert TTF fonts into ezLCD fonts. Created font is moved to the <u>Scratchpad</u>.

| Arial                   |             |           | -         |
|-------------------------|-------------|-----------|-----------|
| Height of the Letter 'N | f' in Pixel | s: 12 💌   |           |
| ASCII From: 20 hex      | Coloot      | Bold 🗌    | . Flocess |
| ASCII To: FF hex        | Jelect      | Itallic 🗆 | Font Lab  |

#### Where:

Height of the Letter 'M' in Pixels: 12

Letter 'M' is used as a common reference to specify the font height.

Usually the font height will be bigger then letter M, since it is defined as the distance (in ezLCD pixels) from the lowest point to the highest point of the font, as t is shown on the example below.

### ‡Mg

However, for example, if the particular font contains only capital letters (ASCII Range: 41 to 5A hex), it's height will be equal to the height of the letter 'M'.

| ASCII From: 20 hex | Select |  |
|--------------------|--------|--|
| ASCII To: FF hex   | JEIECT |  |

This panel is used to specify the ASCII range of the font.

Letters outside the ASCII Range will not be drawn by the ezLCD. Minimizing the ASCII Range saves ezLCD ROM space.

ASCII From: - Displays the bottom of the ASCII Range

ASCII To: - Displays the top of the ASCII Range

Select

- Selects the ASCII Range. Described in Selecting ASCII Range

#### 👌 Process

This button is used to start converting a TTF font into the ezLCD Font. Created font is moved to the **<u>Scratchpad</u>**.

#### 1.6.6.3.1 Selecting ASCII Range

ASCII From: 20 hex ASCII To: FF hex

When the **Select** button is pressed, the following form pop-ups:

| Ascii Table 🛛 🛛 🗙 |     |    |   |     |      |   |   |   |   |    |   |   |    |     |     |            |     |
|-------------------|-----|----|---|-----|------|---|---|---|---|----|---|---|----|-----|-----|------------|-----|
|                   | 0   | 1  | 2 | 3   | 4    | 5 | 6 | 7 | 8 | 9  | Α | В | С  | D   | Е   | F          |     |
| 0                 |     |    |   |     |      |   |   |   |   |    |   |   |    |     |     |            |     |
| 1                 |     |    |   |     |      |   |   |   |   |    |   |   |    |     |     |            |     |
| 2                 |     | ļ  | н | #   | \$   | % | & | 1 | ( | )  | * | + | ,  | -   |     | 1          |     |
| 3                 | 0   | 1  | 2 | 3   | 4    | 5 | 6 | 7 | 8 | 9  | : | ; | <  | =   | >   | ?          |     |
| 4                 | Q   | Α  | в | С   | D    | Е | F | G | Н | L  | J | Κ | L  | М   | N   | 0          |     |
| 5                 | Ρ   | Q  | R | S   | Т    | U | ۷ | W | Х | Y  | z | [ | Ν  | ]   | ۸   | _          |     |
| 6                 | 1   | а  | b | c   | d    | е | f | g | h | i  | j | k | L  | m   | n   | o          |     |
| 7                 | р   | q  | r | s   | t    | u | ۷ | w | x | у  | z | { | I  | }   | ~   | Fron       | n   |
| 8                 | €   |    | , | f   | "    |   | † | ŧ | * | ‰  | Š | ¢ | Œ  |     | Ž   | io<br>Cani | cel |
| 9                 |     | 6  | , | "   | "    | • | - | — | 2 | тм | š | , | œ  |     | ž   | Y          | Γ   |
| Α                 |     | ī  | ¢ | £   | ×    | ¥ | ł | S | • | ©  | a | œ | -  | -   | ®   | -          |     |
| В                 | 0   | ±  | 2 | 3   | 1    | μ | ¶ | • | د | 1  | 0 | » | ¥4 | 1⁄2 | 3⁄4 | ė          |     |
| С                 | À   | Á  | Â | Ã   | Ä    | Å | Æ | Ç | È | É  | Ê | Ë | Ì  | Í   | Î   | Ï          |     |
| D                 | Ð   | Ñ  | Ò | Ó   | Ô    | Õ | Ö | × | Ø | Ù  | Ú | Û | Ü  | Ý   | Þ   | ß          |     |
| Ε                 | à   | á  | â | ã   | ä    | å | æ | ç | è | é  | ê | ë | ì  | í   | î   | ï          |     |
| F                 | ð   | ñ  | ò | ó   | ô    | õ | ö | ÷ | ø | ù  | ú | û | ü  | ý   | þ   | ÿ          |     |
|                   | / 0 | ιK |   | × c | ance |   |   |   |   |    |   |   |    |     |     |            |     |

The above form displays the ASCII Table of the selected font.

The currently selected ASCII Range has a background color:

The limits of the ASCII Range may be modified by clicking on the table cell.

From To Cancel

In case of doubt, ezLCDrom will display the following pop-up menu:

Press V OK

or

to confirm the new ASCII Range,

**X** Cancel to return without any modifications.

#### 1.7 Document History

| DATE        | WHO    | WHAT                                            |
|-------------|--------|-------------------------------------------------|
| 17-MAR-2004 | Michal | Initial Creation                                |
| 21-MAR-2004 | Michal | Added:                                          |
|             |        | Quick Start Chapter: <u>Av232 Utility</u>       |
|             |        | <ul> <li>ezLCD Board Dimensions</li> </ul>      |
|             |        | Modified:                                       |
|             |        | Quick Start                                     |
|             |        | <ul> <li><u>Hardware Description</u></li> </ul> |
| 20-AUG-2004 | Michal | Started work on a final version (not ready yet) |
|             |        |                                                 |

# Index

#### - 8 -

8 bit parallel 1

### - A -

ARC 15 ASCII 76 ASCII From 75 ASCII Range 76 ASCII To 75 ATmega128 1 Av232 Utility 54

### - B -

Baudrate 8 Block Diagram 4 BOX 17 BOX\_FILL 18

# - C -

CIRCLE\_R 19 CIRCLE\_R\_FILL 20 CLS 21 CN1 8 COM 58 Command Buffer 2 Command Interpreter 2 commands 1 Communication Parameters 7

### - D -

Display 5 Drivers 8

## - E -

EEPROM 8 Evaluation Board 49 ezLCD Font List 73 ezLCD-001 1 ezLCDrom 66

### - F -

Firmware 62 Font 73 Font Lab 75 fonts 73 FT232BM 8

### - H -

H\_LINE 22 Handshake 8

#### - | -

I2C 1

### - L -

LCD 5 LCD controller 1, 2 Light 5 LIGHT\_OFF 23 LIGHT\_ON 24 LINE\_TO\_XY 25 Linux 8

#### - M -

MPU 7

### - N -

No of Stop Bits 8

### - 0 -

OSX 8

79

### - P -

Parity 8 PICTURE 26 PLOT 27 PLOT\_XY 28 Power 5 PRINT\_CHAR 29 PRINT\_CHAR\_BG 30 PRINT\_STRING 31 PRINT\_STRING\_BG 32 PROG 55 PUT\_BITMAP 33

#### - R -

ROM 67 RS232 1

## - S -

Scratchpad 74 SED1375 1 SELECT\_FONT 36 Self Test 52 SET\_BG\_COLOR 37 SET\_COLOR 38 SET\_XY 39 SPI 1

### - T -

TEST 52 TEXT 40 TEXT\_EAST 40 TEXT\_NORTH 40 TEXT\_SOUTH 40 TEXT\_WEST 40

### - U -

Upgrade 62 Upgrade Firmware 62 USB 1 V\_LINE 48 Video RAM 4

- W -

Windows 8